# **Popis software Model3D**

pro modelování ložisek a zajištění kompatibility použitých programů

#### František STANĚK<sup>1</sup>, Marcela Jarošová<sup>1</sup>, Radomír GRYGAR<sup>1</sup>, Jan JELÍNEK<sup>1,2</sup>

<sup>1</sup>Vysoká škola báňská – Technická univerzita Ostrava, 17. listopadu 15/2172, 708 33 Ostrava-

Poruba

<sup>2</sup>Česká geologická služba, Klárov 3, 118 21 Praha 1

#### 1. ÚVOD

Software Model3D v rámci řešení projektu TA ČR TE02000029 - Centrum kompetence efektivní a ekologické těžby nerostných surovin (CEEMIR), jehož hlavním cílem je revize zásob vybraných neenergetických surovin, které se řadí mezi kritické komodity EU [9]. Jednou z částí projektu je Work Package WP4 - Prostorové modelování ložisek nerostných surovin, který se zabývá převedením čtyř vybraných ložisek do digitálních modelů s pomocí vhodných matematických postupů na základě studia a přehodnocení dat z archivních materiálů.

V procesu modelování ložiska jsou využívány běžně dostupné programové prostředky: MS Excel, programy Surfer [10] a Voxler [11] firmy Golden Software, open-source program SGeMS [5] a programové aplikace speciálně vytvořené pro modelovaní každého ze čtyř typů ložisek. Software Model3D zahrnuje jak tyto speciální programové aplikace naprogramované v jazyce Visual Basic, tak makra naprogramované v prostředí MS Office v jazyce Visual Basic for Applications (VBA) určená především pro zajištění kompatibility výše uvedených programů.

Popis je uveden pro ložisko kaolinu Jimlíkov – východ, které bylo jedním ze čtyř vybraných ložisek v rámci řešení projektu. Ložisko kaolinu Jimlíkov – východ se nachází v okolí obce Jimlíkov asi 5 km západně od Karlových Varů. Vzniklo kaolinizací žul karlovarského masivu v období křída až paleogén. Jde o pozůstatky původní zvětralinové kůry, které byly uchovány před denudací. Karlovarský masiv, jež je součástí rozsáhlého krušnohorského plutonu, tvoří krystalické podloží ložiska.

V rámci popisu software Model3D jsou vyloženy jednotlivé kroky tvorby a vizualizace 3D modelu tohoto ložiska od revize všech dostupných archivních materiálů a verifikace a korekce vstupních dat až po vizualizaci kategorií bloků zásob. V textu jsou také podrobně popsány jednotlivé moduly programů tvořící Model3D a také jejich ovládání. Pomocí software Model3D je zajištěna kontrola vstupních dat, kompatibilita použitých programů a generování výstupů – odhadů zásob v textové formě a různých typů vizualizace ložiska ve 2D a ve 3D. Tyto metodické postupy spolu s nově vyvinutým programovým vybavením umožňují vytvářet variantní modely ložisek kaolinu tohoto a podobných typů, umožňují i rychlé aktualizace modelů při doplnění nebo změně vstupních dat (případně i parametrů modelování). To vede k vytvoření aktivního, dynamického komplexního modelu ložiska kaolinu, do něhož bude možno operativně doplňovat informace na základě prováděného těžebního průzkumu včetně variantních odhadů zásob podle zadaných podmínek využitelnosti.

## 2. METODICKÝ POSTUP A ALGORITMY TVORBY A VIZUALIZACE 3D MODELU LOŽISKA

V této kapitole jsou definovány jednotlivé kroky metodického postupu tvorby a vizualizace 3D modelu ložiska kaolinu na příkladu ložiska Jimlíkov - východ. Tyto kroky na

sebe navazují a v nich použité algoritmy zpracování údajů a vytvořený software jsou popsány ve stejně číslovaných podkapitolách:

- 2.1 Revize všech dostupných archivních materiálů.
- 2.2 Verifikace a korekce vstupních dat.
- 2.3 Výpočet a vizualizace prostorové lokalizace vstupních dat.
- 2.4 Statistické zpracování technologických parametrů.
- 2.5 Modelování báze a stropu výskytu kaolinu a celkové litologie ložiska.
- 2.6 Zobrazení vstupních dat ložiska kaolinu ve 3D v prostředí Voxler, vytvoření 3D gridů obsahů technologických parametrů a export 2D gridů v jednotlivých horizontech ve formátu Surfer (program *Kaolin\_A*).
- 2.7 Kategorizace bloků zásob ve 2D gridech jednotlivých horizontů na základě gridů technologických parametrů exportovaných programem *Kaolin\_A* a zadaných parametrů kategorií zásob, převedení 2D gridů kategorií bloků zásob do 3D gridu a odhad zásob ložiska (program *Kaolin\_Viz*).
- 2.8 Vizualizace horizontálních řezů ve 2D v prostředí Surfer (program Kaolin\_Viz).
- 2.9 Vizualizace sítě vertikálních řezů ve 2D v prostředí Surfer (program Kaolin\_Viz).
- 2.10 Vizualizace kategorií bloků zásob ve 3D v prostředí Voxler (program Kaolin\_Viz).
- 2.11 Případné doplnění vstupních údajů na základě prováděného těžebního průzkumu a přechod ke kroku 2.6.

Jednotlivé kroky metodického postupu jsou realizovány tak, aby bylo možno při libovolné změně parametrů tyto kroky programově rychle přepočítat bez nutnosti zdlouhavých ručních postupů. Proto je také možné snadno provést modelování v několika variantách (například s použitím více variant parametrů gridování). Metodický postup je použitelný na všech ložiscích podobného typu.

#### 2.1 Revize všech dostupných archivních materiálů

Zdrojem údajů a informací pro kontrolu vstupních dat byly především dostupné archivní materiály o lokalitě z archivu Geofondu ČR z let 1960 až 1992 [1], [2], [3], [4], [6], [7] a závěrečná zpráva [8].

### 2.2 Verifikace a korekce vstupních dat

Verifikace vstupních dat byla prováděna konfrontací s archivními materiály a také s pomocí vizualizace (ve 2D a ve 3D) a srovnáním s příslušnými archivními horizontálními a vertikálními řezy (viz 2.1). Přitom byly zjištěny chyby, které byly způsobeny nejen překlepy souvisejícími s digitalizací archivních podkladů. Chybné údaje byly v maximální možné míře opraveny. Do výpočtu tak vstupují údaje z 85 průzkumných vrtů z let 1960 až 1990 (obr. 1) a 1098 analyzovaných vzorků (obr. 2), u kterých byly na základě obsahů výplavu, Al<sub>2</sub>O<sub>3</sub>, Fe<sub>2</sub>O<sub>3</sub> a TiO<sub>2</sub> dopočteny kategorie (třídy) zásob podle tabulky 1.

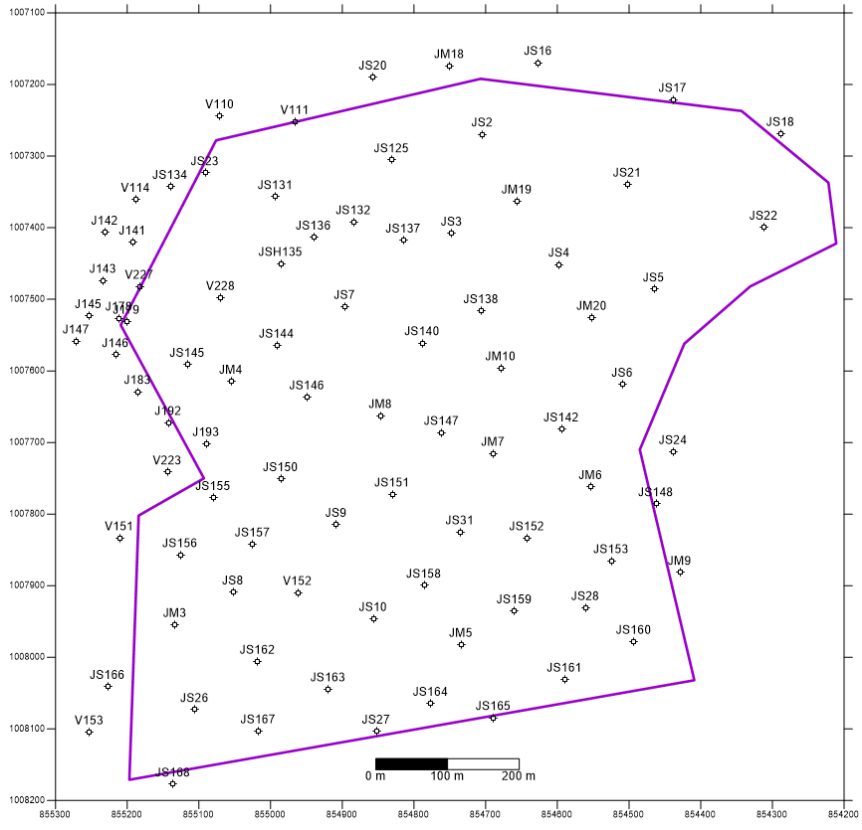

Obr. 1 Obvod ložiska a průzkumná díla vstupující do výpočtu

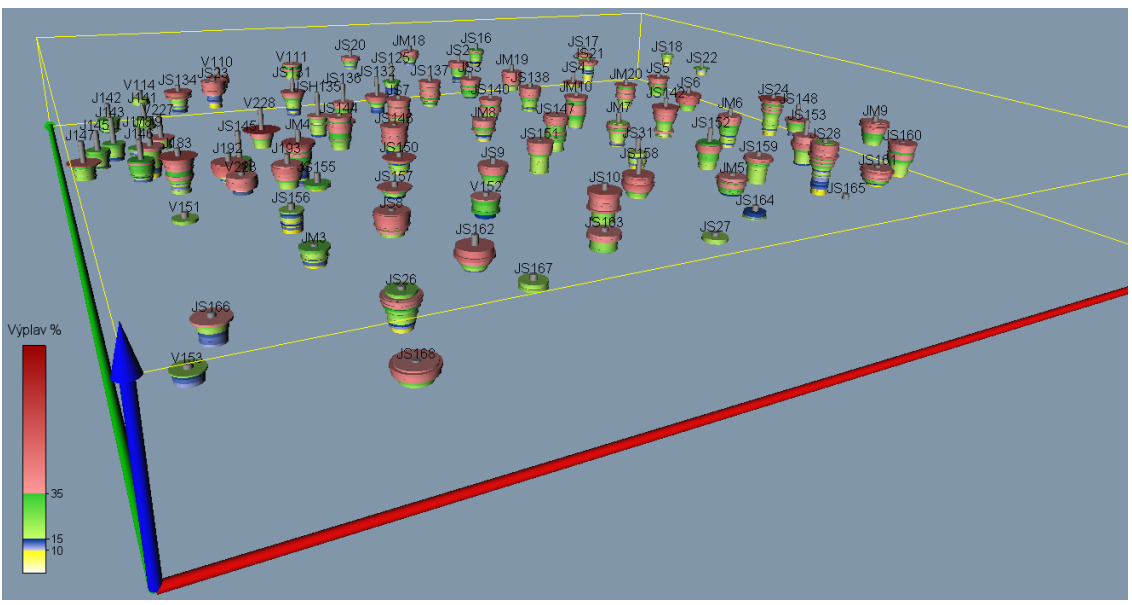

Obr. 2 Proporcionální zobrazení obsahu výplavu vzorků

#### 2.3 Výpočet a vizualizace prostorové lokalizace vstupních dat

Opravené a doplněné vstupní údaje (geometrické parametry průzkumných děl a vzorky s obsahy technologických parametrů) se s pomocí makra rozdělí po 10 cm úsecích (celkem 21209) a prostorově se lokalizují ve středu každého úseku. Tyto údaje jsou vstupem pro další zpracování: pro výběr dat pro tvorbu horizontálních a vertikálních řezů, pro statistické analýzy, gridování, vizualizaci ve 2D a 3D aj. Jako příklad jsou na obr. 3 zobrazeny lokalizované údaje obsahu Al<sub>2</sub>O<sub>3</sub>.

| Kategorie | Výplav | $Al_2O_3$ | Fe <sub>2</sub> O <sub>3</sub> | TiO <sub>2</sub> | $Fe_2O_3 + TiO_2$ | Použití                              |  |
|-----------|--------|-----------|--------------------------------|------------------|-------------------|--------------------------------------|--|
| (třída)   | [%]    | [%]       | [%]                            | [%]              | [%]               | Touziti                              |  |
| K1        | >15    | >36       | < 0.9                          | < 0.3            | <1.1              |                                      |  |
| K2        | >15    | >36       | <1.1                           | < 0.4            | <1.2              | Kaalin nra uúrahu naraalánu          |  |
| K2A       | >15    | 34 - 36   | -                              | < 0.5            | <1.2              | Kaonin pro vyrobu porceranu          |  |
| K51       | >10    | >36       | -                              | < 0.3            | <1.0              |                                      |  |
| K2B       | >15    | >36       | -                              | >0.4             | <1.6              |                                      |  |
| K3B       | >15    | >36       | -                              | >0.5             | <2.0              | Kaolin titaničitý                    |  |
| K4B       | >15    | >34       | -                              | >0.5             | <2.5              |                                      |  |
| K3        | >15    | >34       | -                              | < 0.5            | <1.6              |                                      |  |
| K4J       | >35    | >34       | -                              | -                | <5.0              | Kaolin pro ostatní keramický průmysl |  |
| K4        | >15    | -         | -                              | -                | <3.0              |                                      |  |
| K5 (NEG)  | >10    | -         | -                              | -                | >3.0              | Nevhodný kaolin                      |  |

Tabulka 1 Kategorizace keramických kaolinů na Karlovarsku

Zdroj: vlastní zpracování na základě [8]

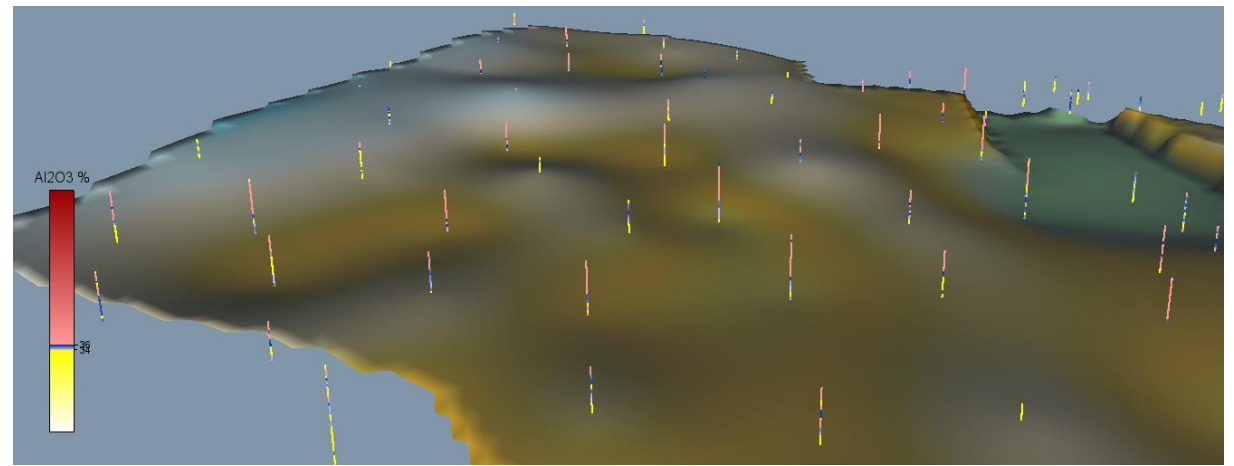

Obr. 3 Lokalizované údaje obsahu Al<sub>2</sub>O<sub>3</sub> spolu s bází výskytu kaolinu

# 2.4 Statistické zpracování technologických parametrů

Základní statistické zpracování technologických parametrů je prováděno v prostředí SGeMS [5]. Ukázka výstupů je na obr. 4 - histogram četností výplavu a regresní závislost výplavu na hloubce.

# 2.5 Modelování báze a stropu výskytu kaolinu a celkové litologie ložiska

Výsledkem práce geologů bylo vytvoření 2D gridů osmi geologických vrstev od krystalického podloží až po povrch. Na jejich základě byly vytvořeny gridy báze (obr. 3) a stropu výskytu kaolinu, kterými je omezen 3D model ložiska. V průběhu těžby bude nezbytné pravidelně aktualizovat grid stropu výskytu kaolinu.

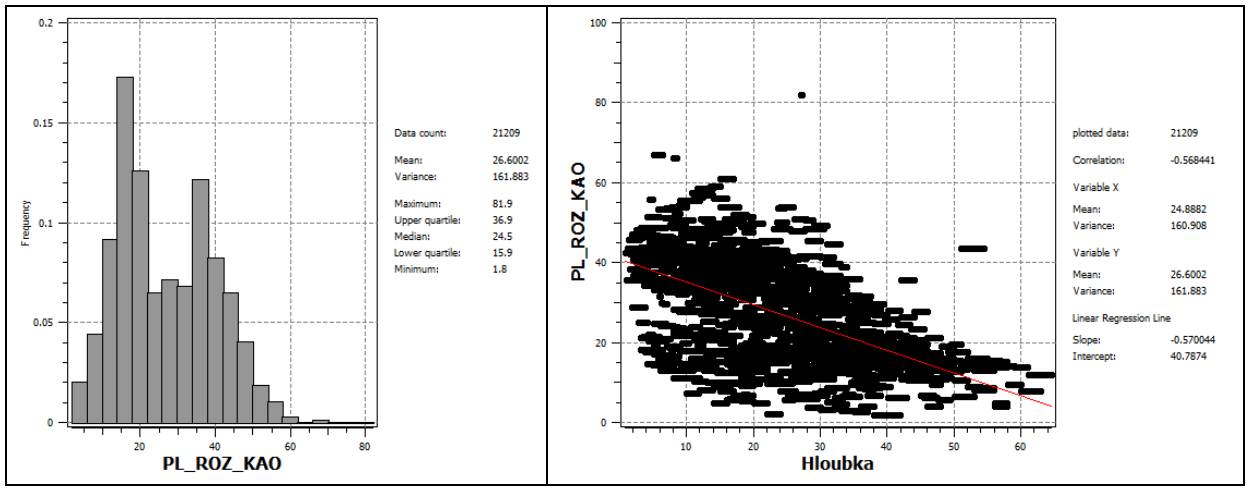

Obr. 4 Histogram četností parametru výplav (vlevo) a regresní závislost výplavu na hloubce (vpravo)

### 2.6 Program Kaolin\_A

Program *Kaolin\_A* vygeneruje 3D gridy jednotlivých technologických parametrů podle zadaných parametrů anizotropie, geometrie gridu a výběru vzorků pro interpolaci (tyto parametry lze měnit a vytvářet tak varianty modelů ložiska) a exportuje jej také ve formě série horizontálních 2D gridů pro další zpracování. Každý bod 3D gridu pak představuje blok zásob kaolinu zadané velikosti (například 10 x 10 x 1 m). Program *Kaolin\_A* vygeneruje v prostředí Voxleru i různé způsoby zobrazení aktualizovaných dat (viz 2.3) a 3D gridů jednotlivých technologických parametrů. Na obr. 5 je ukázka jednoho z výstupů programu *Kaolin\_A* – vizualizace obsahu Al<sub>2</sub>O<sub>3</sub>, v levé části je okno se strukturou jednotlivých modulů Voxleru vygenerovaných programem *Kaolin\_A*.

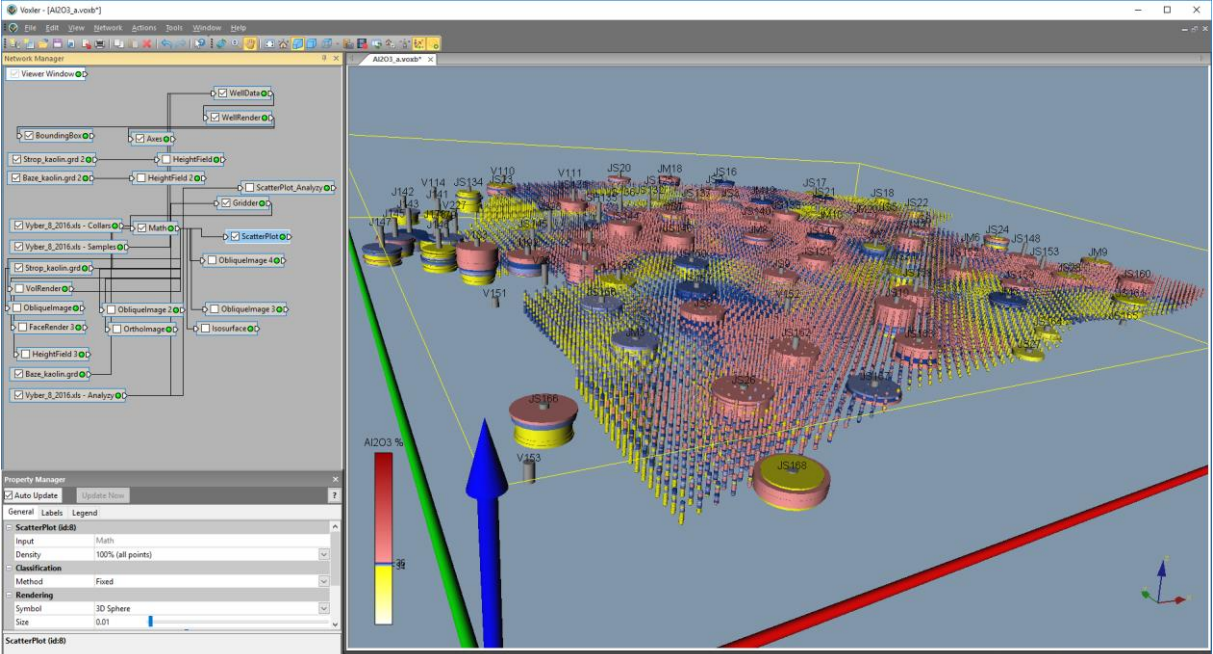

Obr. 5 3D vizualizace obsahu Al<sub>2</sub>O<sub>3</sub> - zobrazení 3D gridu pomocí ScatterPlot

Dále následuje podrobný popis ovládání programu *Kaolin\_A*. <u>Vstup základní:</u>

<sup>•</sup> Inicializační soubor Kaolin\_A\_init.dat: D:\CK\Programy\Kaolin\Voxler\_mustr\Vyber\_8\_2016.xls D:\CK\Kaolin\Vyber\_8\_2016\Honza\Strop\_kaolin.grd D:\CK\Kaolin\Vyber\_8\_2016\Honza\Baze\_kaolin.grd

| D:\CK\Programy\Kaolin\Voxler_mustr<br>D:\CK\Programy\Kaolin\Gridy<br>200 200 2                              |
|----------------------------------------------------------------------------------------------------|
| 200 200 2                                                                                                   |
| -855200 -854200                                                                                             |
| -1008180 -1007190                                                                                           |
| 377 451                                                                                                    |
| 10 10 1                                                                                                    |
|                                                                                                    |
| 1. řádek: Název xls vstupního souboru dat                                                                   |
| 2. řádek: Název grd vstupního souboru stropu kaolinu                                                        |
| 3. řádek: Název grd vstupního souboru báze kaolinu                                                          |
| 4. řádek: Název složky můstrů voxb: Mustr Vyplav.voxb, Mustr Al2O3.voxb, Mustr Fe2O3.voxb, Mustr TiO2.voxb, |
| Mustr FeTi.voxb                                                                                             |
| 5. řádek: Název složky pro export gridů ve formátu grd Surfer                                               |
| 6. řádek: Anizotropie pro gridování X Y Z                                                                   |
| 7. řádek: Vyhledávání pro gridování X Y Z                                                                   |
| 8. řádek: Geometrie pro gridování Xmin Xmax                                                                 |
| 9. řádek: Geometrie pro gridování Ymin Ymax                                                                 |
| 10. řádek: Geometrie pro gridování Zmin Zmax                                                                |
| 11. řádek: Geometrie pro gridování Spacing X Y Z                                                            |

Úvodní okno po spuštění programu je na obr. 6. Zadaní vstupních parametrů se provádí podle obr. 7. Přitom je požadována kontrola vstupních parametrů adresářů a souborů (obr. 8) a parametrů 3D gridování (obr. 9).

| ×   | KAOLIN,A – • ×                                                                                                    |
|-----|----------------------------------------------------------------------------------------------------|
|     |                                                                                                    |
|     | Vitejte                                                                                                    |
| á   | v programu KAOLIN_A - zobrazení<br>aktualizovaných dat ložiska kaolinu ve 3D,<br>vytvoření 3D gridů a exportu 2D gridů ve<br>formátu Surfer                                                                                                    |
|     | Konec Pokračovat SS                                                                                                    |
|     |                                                                                                    |
| UDr | . 6 Ovodni okno po spušteni programu Kaolin_A                                                                                                    |
|     | 💢 3D modely Výplavu, AL2O3, Fe2O3, TiO2 a Fe2O3+TiO2 — 🗆 🗙                                                                                                    |
|     | – Vyberte inicializační vstupní soubor (Kaolin_init*.dat):                                                                                                    |
|     | d: [DATADRIVE1]                                                                                                    |
|     | CK Programy CK Solon Voxele_mustr                                                                                                    |
|     | Vybraný inicializační soubor:<br>D-YCK/ProgramyK aplin/Yoylor: mustoK aplin A jinit dat                                                                                                    |
|     | Vistupní parametry<br>Vistupní parametry<br>D:\CK\Programy\Kaolin\Voxler_must/Vyber_8_2016.xls<br>Grid stropu kaolinu:<br>D:\CK\Kaolin\Vyber_8_2016\Honza\Strop_kaolin.grd<br>Grid báze kaolinu:<br>D:\CK\Kaolin\Vyber_8_2016\Honza\Strop_kaolin.grd |
|     | I Export 2D gridů                                                                                                    |
|     | Výplavu 🔽 3D Al2O3 🔽 3D Fe2O3 🖾 3D TiO2 🔽 3D Fe2O3+TiO2                                                                                                    |
|     | <u>OK</u> >>výpočet Cancel                                                                                                    |

Obr. 7 Zadání vstupních parametrů programu Kaolin\_A

Poznámka: Pokud bude prováděno následné zpracování (kategorizace a výpočet zásob...) je nutno zatrhnout "Export 2D gridů" a všechna "3D …".

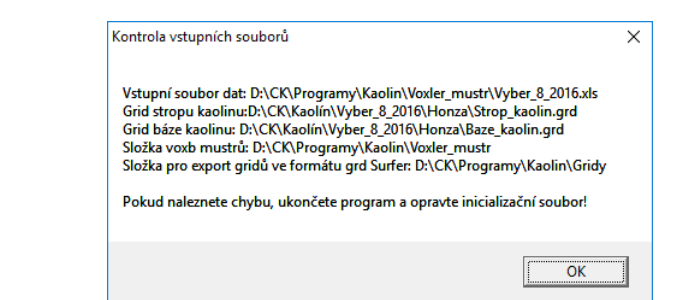

Obr. 8 Kontrola vstupních parametrů adresářů a souborů programu Kaolin\_A

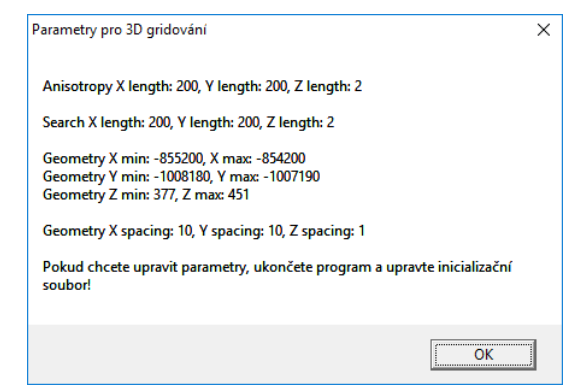

Obr. 9 Kontrola parametrů 3D gridování programu Kaolin\_A

Po stisknutí "OK >> výpočet" (obr. 7) se postupně vytváří 3D modely pěti technologických parametrů kaolinu, které rozhodují o stanovení kategorií zásob: Výplavu, Al2O3, Fe2O3, TiO2 a Fe2O3+TiO2.

Vstupy:

- *Mustr\_Al2O3.voxb* potřebné objekty Voxleru s nastavenými parametry pro Al2O3, které jsou programem doplněny o vstupy (stejná struktura jako *Mustr\_Vyplav.voxb*), jinak nastaveny např. prametry barevné škály, legendy, ...
- *Mustr\_Fe2O3.voxb* potřebné objekty Voxleru s nastavenými parametry pro Fe2O3, které jsou programem doplněny o vstupy (stejná struktura jako *Mustr\_Vyplav.voxb*), jinak nastaveny např. prametry barevné škály, legendy, …
- *Mustr\_TiO2.voxb* potřebné objekty Voxleru s nastavenými parametry pro TiO2, které jsou programem doplněny o vstupy (stejná struktura jako *Mustr\_Vyplav.voxb*), jinak nastaveny např. prametry barevné škály, legendy, …
- Mustr\_FeTi.voxb (obr. 11) potřebné objekty Voxleru s nastavenými parametry pro součet Fe2O3+TiO2, které jsou programem doplněny o vstupy, kromě stejných s Mustr\_Vyplav.voxb: 3D grid Fe2O3 ve formátu vdat, který se vytváří při gridování Fe2O3 v ukázce Gridder\_Fe2O3.vdat, 3D grid TiO2 ve formátu vdat, který se vytváří při gridování TiO2 v ukázce Gridder\_TiO2.vdat a o vazby mezi objekty. Program také provede sečtení těchto dvou gridů a výsledný 3D grid vyblankuje podle báze a stropu kaolinu.

| Nuclear Montes Marten control                                                                                                    |   |   |
|----------------------------------------------------------------------------------------------------|---|---|
| Voice - [missi_vyplav.voici]                                                                                                    | _ |   |
| To be for yew Renor Store to be supported by the second state of the second state of t |   | ~ |
| Network Manager 4 ×                                                                                                    |   | Þ |
| Viewer Window OD                                                                                                    |   |   |
|                                                                                                    |   |   |
|                                                                                                    |   |   |
| V WellRender OD                                                                                                    |   |   |
| SoundingBox OC                                                                                                    |   |   |
| Strop_kaolin.grd 2 0                                                                                                    |   |   |
| Baze_kaolin.grd 200 HeightField_BazeOD                                                                                                    |   |   |
| D Scatteriot, Analyzy OD                                                                                                    |   |   |
| v ⊡ ousse o v                                                                                                    |   |   |
| p ☑ Math O ☑ ScatterPlot O                                                                                                    |   |   |
|                                                                                                    |   |   |
|                                                                                                    |   |   |
| VolRender OD                                                                                                    |   |   |
|                                                                                                    |   |   |
|                                                                                                    |   |   |
| D Pacekenoer 300 D Ortholmage 0D -D Isosurface 0D                                                                                                    |   |   |
| HeightField 3 OD                                                                                                    |   |   |
|                                                                                                    |   |   |
|                                                                                                    |   |   |
|                                                                                                    |   |   |
|                                                                                                    |   |   |
|                                                                                                    |   |   |
|                                                                                                    |   |   |
|                                                                                                    |   |   |
|                                                                                                    |   |   |
|                                                                                                    |   |   |
|                                                                                                    |   |   |
|                                                                                                    |   |   |
|                                                                                                    |   |   |
|                                                                                                    |   |   |
|                                                                                                    |   | - |
|                                                                                                    | - |   |
|                                                                                                    |   |   |
|                                                                                                    |   |   |
| < >>                                                                                                    |   |   |

#### Obr. 10 Mustr\_Vyplav.voxb

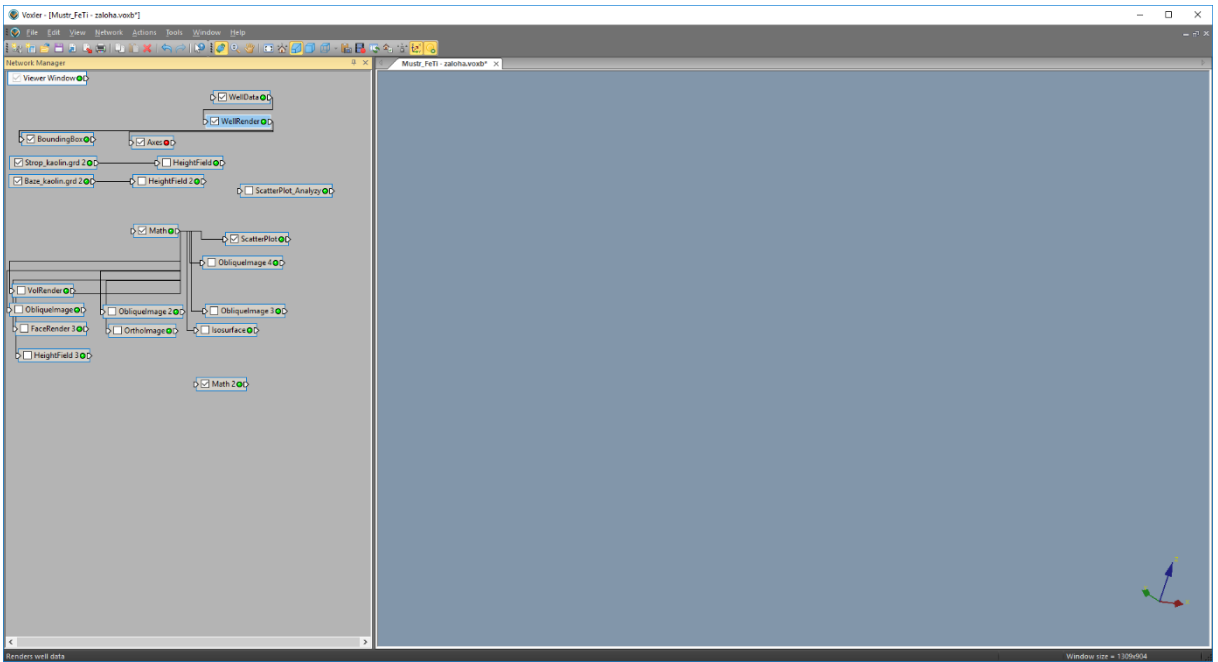

Obr. 11 Mustr\_FeTi.voxb

Příprava:

- Aktualizace vstupních dat v *xls* souboru (včetně přepočtů s pomocí maker).
- Nastavení mustrů ve formátu voxb.
- Vytvoření pracovního adresáře, kde se umístí Kaolin\_A.exe a Kaolin\_A\_init.dat.
   V tomto adresáři se Kaolin\_A.exe spustí a do něj se také na začátku zpracování zkopírují a přejmenují mustry ve formátu voxb. Následně se provede aktualizace 3D modelů (viz výstupy).

### Výpočet:

Postupná tvorba zadaných voxb v prostředí Voxler. Na obr. 12 je zobrazeno okno programu se zprávou o průběhu výpočtu.

| Probíhá vytváření 3D modelu Al2O3, chvilku strpení                                                                                                    | , prosim  |            |           |       |
|----------------------------------------------------------------------------------------------------|-----------|------------|-----------|-------|
| C DK >>výpočet                                                                                                    |           | Ca         | nceļ      |       |
| 🔽 3D Výplavu 🔽 3D Al2O3 🔽 3D Fe2O3 🔽                                                                                                    | 3D TiO2   | <b>V</b> 3 | 3D Fe2O3- | ∙TiO2 |
| 🔽 Export 2D gridů                                                                                                    |           |            |           |       |
| D:\CK\Kaolín\Vyber_8_2016\Honza\Baze_kaolin.grd                                                                                                    |           |            |           |       |
| Grid báze kaolinu:                                                                                                    |           |            |           |       |
| Grid stropu kaolinu:<br>D:\CK\Kaolin\Vuber_8_2016\Hopza\Strop_kaolin.grd                                                                                                    |           |            |           |       |
| D:\CK\Programy\Kaolin\Kaolin_A\Vyber_8_2016.xls                                                                                                    |           |            |           |       |
| Vstupní soubor:                                                                                                    |           |            |           |       |
| Vybraný inicializační soubor:<br>D:\CK\Programy\Kaolin\Kaolin_A\prac_exe\Kaolin_i                                                                                                    | 4_init.da | ıt         |           |       |
| The second second secon |           |            |           |       |
| a Kaolin_A                                                                                                    |           |            |           |       |
| a Kaolin                                                                                                    |           |            |           |       |
|                                                                                                    |           |            |           |       |
|                                                                                                    |           |            |           |       |
| d: [DATADRIVE1]                                                                                                    | init.dat  |            |           |       |
| -Vyberte inicializační vstupní soubor (Kaolin_init*.dat):                                                                                                    |           |            |           |       |
| 💢 3D modely Výplavu, AL2O3, Fe2O3, TiO2 a Fe2O3+Ti                                                                                                    | 02        | -          |           | ×     |
| X 3D modely Winlawu AI 203 Fe203 TiO2 a Fe203+Ti                                                                                                    | 02        | _          |           | ×     |

**Obr. 12 Okno programu Kaolin\_A se zprávou o průběhu výpočtu** Ukončení výpočtu je indikováno oznámením (obr. 13).

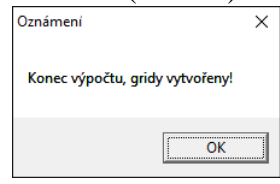

## Obr. 13 Oznámení o ukončení výpočtu

#### Výstupy:

- Grd soubory obsahů Výplavu, Al2O3, Fe2O3, TiO2 a Fe2O3+TiO2 jednotlivých vrstev (vyplav\_XXX.grd, Al2O3\_XXX.grd, Fe2O3\_XXX.grd, TiO2\_XXX.grd, FeTi\_XXX.grd, kde XXX je číslo vrstvy Z, nadmořská výška se při dalším zpracování stanoví s pomocí výstupního souboru Gridy.dat umístěného ve stejné složce).
- Textový soubor *Gridy.dat* (v prvním řádku je Z min, Z max a krok Z zadaných v parametrech gridování, ve druhém řádku je datum vzniku *grd* souborů):

#### 377 451 22.11.2016 12:26:25

• *Voxb* soubory obsahů výplavu: *Vyplav\_a.voxb* (obr. 14), Al2O3: *Al2O3\_a.voxb* (obr. 15), Fe2O3: *Fe2O3\_a.voxb* (obr. 16), TiO2: *TiO2\_a.voxb* (obr. 17) a Fe2O3+TiO2: *FeTi\_a.voxb* (obr. 18).

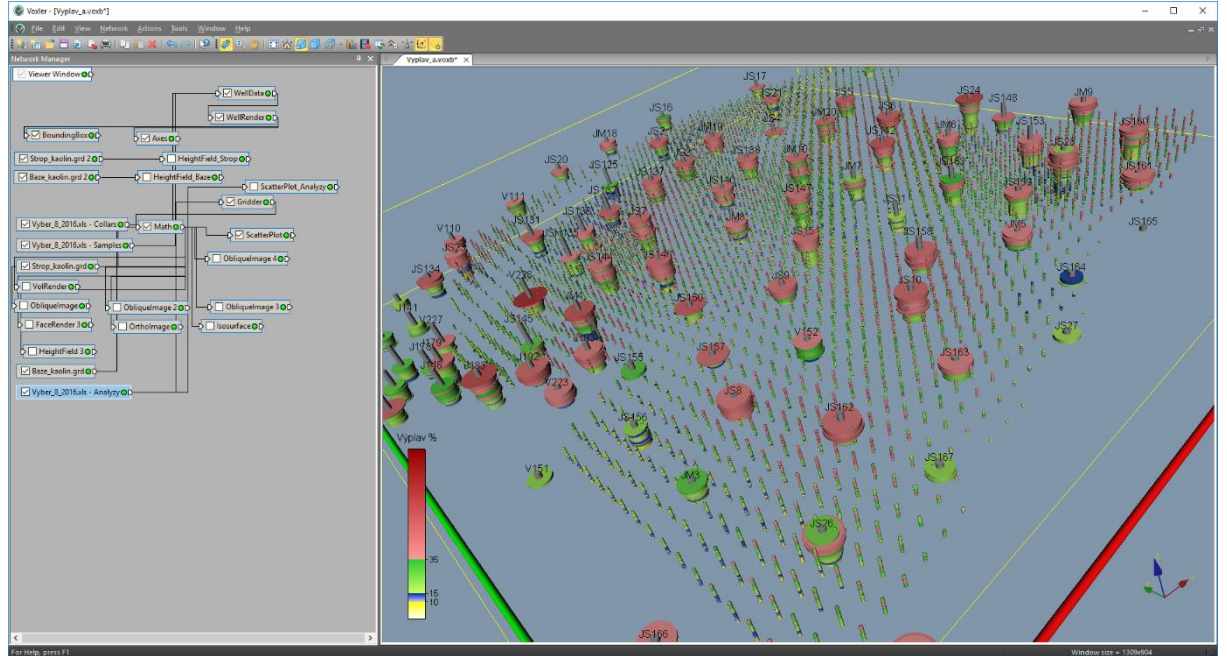

Obr. 14 Vyplav\_a.voxb

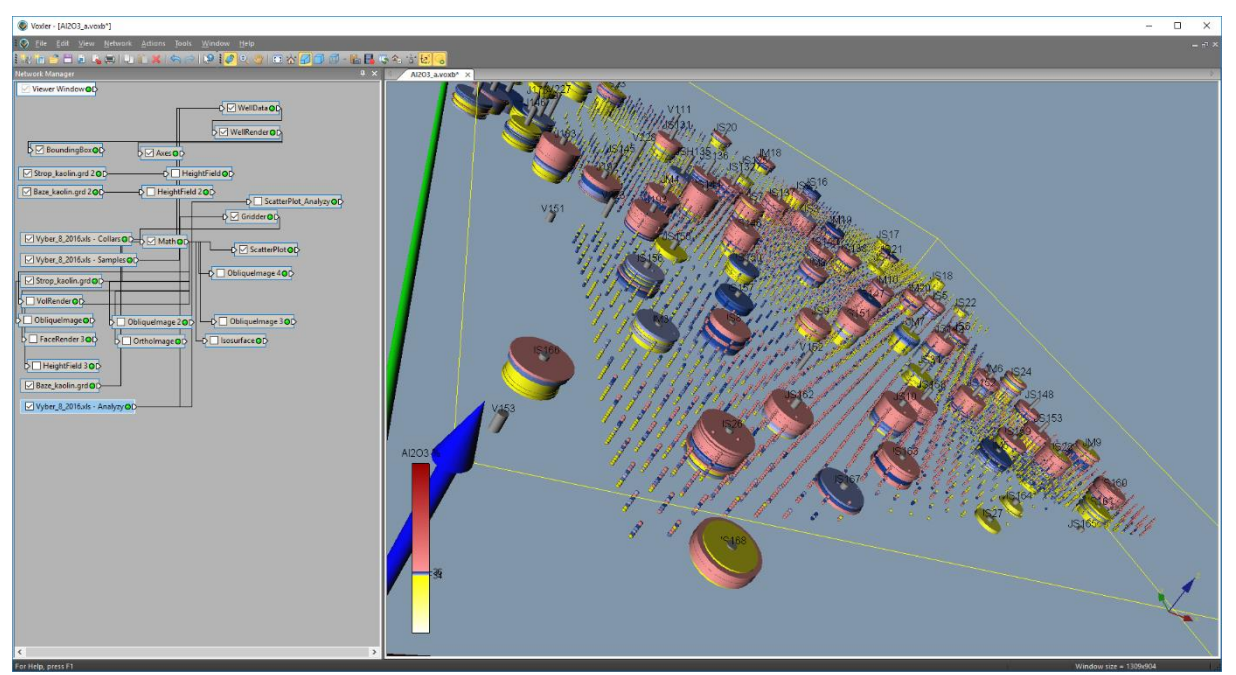

Obr. 15 Al2O3\_a.voxb

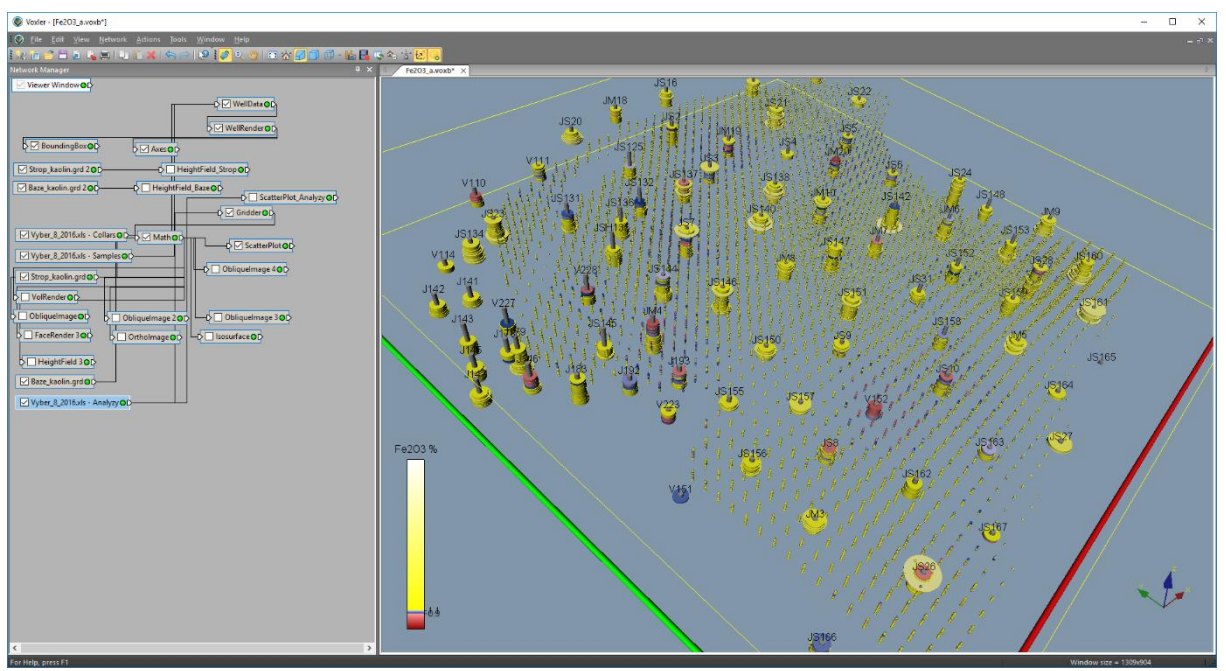

Obr. 16 Fe2O3\_a.voxb

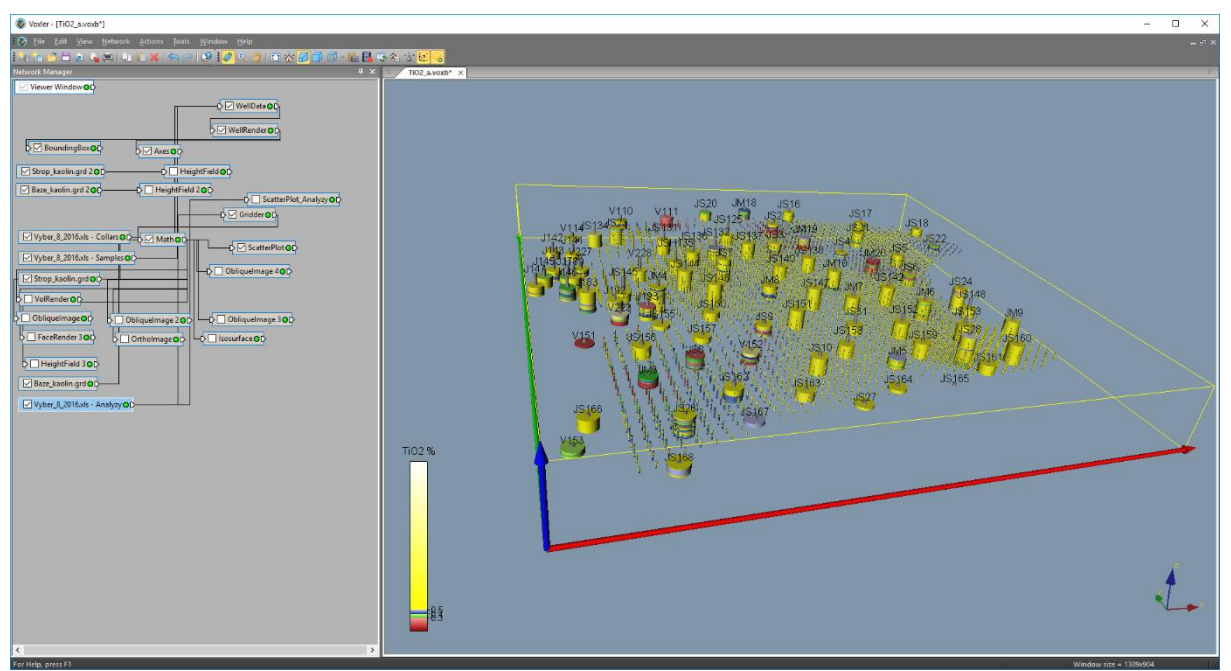

Obr. 17 TiO2\_a.voxb

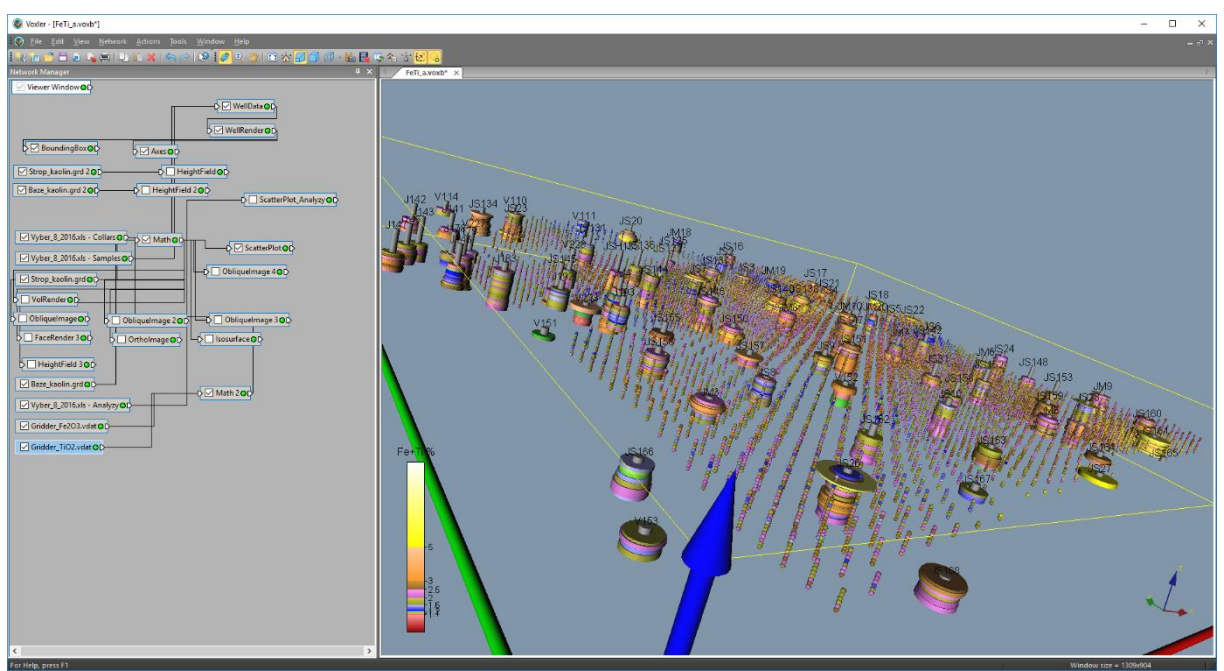

Obr. 18 FeTi\_a.voxb

<u>Upozornění</u>: Automaticky nelze importovat do Voxleru gridy stropu (*Strop\_kaolin.grd*) a báze kaolinu (*Baze\_kaolin.grd*) typu *curvilinear lattice*. Proto je nutné při změně stropu nebo báze kaolinu objekty *Strop\_kaolin.grd* 2 a/nebo Baze\_kaolin.grd 2 ručně načíst (*General – File path*).

# 2.7 Kategorizace bloků zásob (program Kaolin\_Viz)

První z modulů programu *Kaolin\_Viz* provede kategorizaci bloků zásob na základě gridů technologických parametrů exportovaných programem *Kaolin\_A* (viz 2.6) a zadaných parametrů kategorií zásob (tabulka 1). Kódy kategorií bloků zásob jsou pro další zpracování uchovány jednak ve formě série horizontálních 2D gridů, jednak ve formě 3D gridu. Tento modul současně provádí odhad zásob kaolinu ložiska v textové formě.

Dále následuje podrobný popis ovládání programu *Kaolin\_Viz*, modulu Kategorizace bloků zásob na základě gridů výplavu, Al<sub>2</sub>O<sub>3</sub>, Fe<sub>2</sub>O<sub>3</sub>, TiO<sub>2</sub> a Fe<sub>2</sub>O<sub>3</sub>+TiO<sub>2</sub> exportovaných programem Kaolin\_A a zadaných parametrů kategorií zásob ve 2D a jejich převedení do 3D gridu (tlačítko "Kategorizace bloků - výpočet gridů 2D, převod do 3D").

Úvodní okno po spuštění programu je na obr. 19. Zadaní vstupních parametrů se provádí podle obr. 20. Přitom je požadována kontrola vstupních parametrů adresářů a souborů (obr. 21) a parametrů pro kategorizaci bloků zásob, odhad zásob a vizualizaci (obr. 22). Vstup základní:

```
Inicializační soubor Kaolin Viz init.dat:
D:\CK\Programy\Kaolin\Kaolin_A\Vyber_8_2016.xls
D:\CK\Kaolin\Vyber_8_2016\Honza\Strop_kaolin.grd
D:\CK\Kaolin\Vyber_8_2016\Honza\Strop_kaolin.grd
D:\CK\Programy\Kaolin\Gridy
D:\CK\Programy\Kaolin\Kaolin_Viz
15 36 0.9<sup>0</sup>.3<sup>1</sup>.1
15 36 1.1 0.4 1.2
15 34 36 0.5 1.2
10 36 0.3 1.0
15 36 0.4 1.6
15 36 0.5 2.0
15 34 0.5 2.5
15 34 0.5 1.6
35 34 5.0
15 3.0
2050
60
50 5
1. řádek: Název xls vstupního souboru dat
2. řádek: Název grd vstupního souboru stropu kaolinu
3. řádek: Název grd vstupního souboru báze kaolinu
4. řádek: Název složky s 2D gridy a souborem Gridy.dat - výstupy z Kaolin_A
5. řádek: Název složky s Mustr_Kategorie.voxb
6. řádek: Kategorie_K1: >Výplav >Al203 <Fe203 <Ti02 <Fe203+Ti02
7. řádek: Kategorie_K2: >Výplav >Al203 <Fe203 <Ti02 <Fe203+Ti02</pre>
8. řádek: Kategorie_K2A: >Výplav >Al2O3 >Al2O3 <TiO2 <Fe2O3+TiO2
9. řádek: Kategorie_K51: >Výplav >Al2O3 <TiO2 <Fe2O3+TiO2
10. řádek: Kategorie K2B: >Výplav >Al2O3 >TiO2 <Fe2O3+TiO2
11. řádek: Kategorie K3B: >Výplav >Al2O3 >TiO2 <Fe2O3+TiO2
12. řádek: Kategorie K4B: >Výplav >Al2O3 >TiO2 <Fe2O3+TiO2</pre>
13. řádek: Kategorie_K3: >Výplav >A1203 <TiO2 <Fe2O3+TiO2
14. řádek: Kategorie_K4J: >Výplav >Al2O3 <Fe2O3+TiO2
15. řádek: Kategorie_K4: >Výplav <Fe203+TiO2
16. řádek: Objemová hmotnost kaolinu kg/m3
17. řádek: Map units per cm pro horizontální 2D mapy
18. řádek: Map units per cm X a Map units per cm Y pro vertikální řezy
```

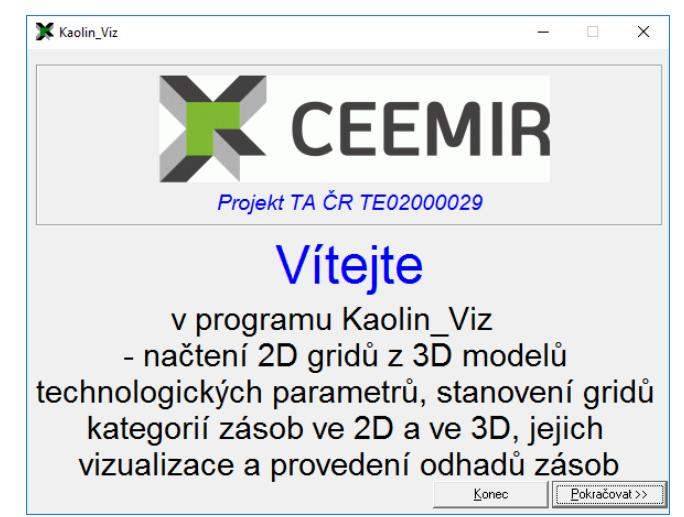

Obr. 19 Úvodní okno po spuštění programu Kaolin\_Viz

Zadaní vstupních parametrů:

| -Vyberte inicializační vstupní soubor (Kaolín_Víz_init*dat):         Image: CK         Image: CK                                                                                                    | 🗴 Výpočet podle zadaných vstupních parametrů —                                                                                                    |             | ×          |
|----------------------------------------------------------------------------------------------------|----------------------------------------------------------------------------------------------------|-------------|------------|
| Image: Constraint of the second second se | -Vyberte inicializační vstupní soubor (Kaolin_Viz_init*.dat):                                                                                                    |             |            |
| D1         CK         Programy         Kaolin         Kaolin         Vityria         Prace         Vityria         Vityria         Prace         Vityria         Prace         Vityria         Prace         Vityria         Prace         Vityria         Vityria         Prace         Vityria         Vityria                                                                                                    | d: [DATADRIVE1]                                                                                                    |             |            |
| Vetup 0       21/2 No         Vstup 0       23/2 No         Vstup 0       23/2 No         Vstup 0       23/2 No         Vstup 0       23/2 No         Vstup 0       23/2 No         Vstup 0       23/2 No         Vstup 0       23/2 No         Vstup 0       23/2 No         Vstup 0       21/2 No         Vstup 0       21/2 No         Vstup 0       21/2 No         Vstup 0       21/2 No         Vstup 0       21/2 No         Vstup 0       21/2 No         Vstup 0       2/2 No         Vstup 0       2/2 No         Vstup 0       2/2 No         Vstup 0       2/2 No         Vstup 0       2/2 No         Vstup 0       2/2 No         Vstup 0       2/2 No         Vstup 0       2/2 No         Vstup 0       2/2 No         2       2         2       2         2       2         2       2         2       2         2       2         2       2         2       2         3       2 <t< td=""><td>C DIA</td><td></td><td></td></t<>                                                                                                    | C DIA                                                                                                    |             |            |
| Yotgramy         Kaolin         Kaolin         Kaolin         Yebraný inicializační soubor:         D:XCK/Programy/Kaolin/Kaolin_Viz\Prac_exe/Kaolin_Viz_init.dat         Vetropí parametry         Kaolin / były 02.12.2016 12.39:32 vytvořeny gridy od 377 po 451 m n.m. s krokem 1 m         Horizontální řezy         Zmin (m n.m.):       377         Zmax (m n.m.):       451         Vetrkální řezy         Spodní XZ (JTSK):       1008100         Levý YZ (JTSK):       855100         Vzdálenost mezi řezy YZ (m):       100         Vykreslovat vrty do vzdálenosti of řezu (m):       50         Vetup <u>D</u> K                                                                                                    | l the second second se |             |            |
| Vitanim Viz         Vybraný inicializační soubor:         D:LCK-Vrogramy/Kaolin/Kaolin_Viz/Prac_exe/Kaolin_Viz_init.dat         Vstupní parametiy         Kaolin_A biyly 02.12.2016 12:39:32 vytvořeny gidy od 377 po 451 m n.m. s krokem 1 m         Horizontální řezv-parametiv vizualizace         Zmin (m n.m.):       377         Zmax (m n.m.):       451         Vetrikální řezv-         Spodní XZ (J1SK):       1000 Vzdálenost mezi řezv XZ (m):         Levý YZ (J1SK):       855100         Vykreslovat vrty do vzdálenosti od řezu (m):       50         Vstup <u>D</u> K                                                                                                    | Strogramy                                                                                                    |             |            |
| Prac_exce         Vybranj inicializačni soubor:         D: VCK/Programy\Kaolin_Viz\Prac_exeKaolin_Viz_init.dat         Vetupi parametty         Kaolin_A byly 02.12.2016 12:39:32 vytvořeny gidy od 377 po 451 m n.m. s krokem 1 m         Horizontální řezy-parametty vizualizace         Zmin (m n.m.):       377         Zmax (m n.m.):       451         Vertikální řezy-         Spodní X-2 (JTSK):       1000 Vzdálenost mezi řezy XZ (m):       100         Počet:       9         Levý YZ (JTSK):       855100       Vzdálenost mezi řezy YZ (m):       100         Vykreslovat vrty do vzdálenosti od řezu (m):       50       Vstup QK                                                                                                    | a Kaolin_Viz                                                                                                    |             |            |
| Vybraný inicializační soubor:           D:\CK\Programy\Kaolin_Viz\Prac_exe\Kaolin_Viz_init.dat           Vstupní parametny           Kaolin_A byl 02.12.2016 12:39.32 vytvořery gridy od 377 po 451 m n.m. s krokem 1 m           Horizontální řezy- parametny vizualizace           Zmín (m n.m.):         377           Vettikální řezy-           Spodní X-2 (JTSK):         1008100           Vzdálenosti nezí řezy YZ (m):         100           Počet:         9           Vykreslovat vrty do vzdálenosti od řezu (m):         50           Vstup QK                                                                                                    | a Prac_exe                                                                                                    |             |            |
| D: Cerk frogramy kashin kashin vitadimi vitadimi vita | Vybraný inicializační soubor:<br>D:\CK\Programuk aplin\Kaplin Viz\Prag. evo\Kaplin Viz. init dat                                                                                                    |             |            |
| Vstupni parametty<br>Ksolin_A by Uo 212 2016 12:33:32 vytvořeny gridy od 377 po 451 m n.m. s krokem 1 m<br>Horizontální řezy - parametry vizualizace<br>Zmin (m n.m.): 377 Zmax (m n.m.): 451<br>Vetikální řezy<br>Spodní XZ (JTSK): 1008100 Vzdálenost mezi řezy XZ (m): 100 Počet: 9<br>Levý YZ (JTSK): 855100 Vzdálenost mezi řezy YZ (m): 100 Počet: 9<br>Vykreslovat vrty do vzdálenosti od řezu (m): 50<br>Vstup <u>D</u> K                                                                                                    |                                                                                                    |             |            |
| Horizontalni rezy: -parametry vizualizace           Zmin (m n.m.):         377           Zmax (m n.m.):         451           Vetrikálni řezy:         Sodní XZ (JTSK):           Spodní XZ (JTSK):         1008100           Vzdálenosti mezi řezy XZ (m):         100           Počet:         9           Levý YZ (JTSK):         855100           Vzdálenosti od řezu (m):         50           Vykreslovat vrty do vzdálenosti od řezu (m):         50           Vstup <u>D</u> K         Cancel                                                                                                    | Kaolin_A byly 02.12.2016 12:39:32 vytvořeny gridy od 377 po 451 m n.m. s kroke                                                                                                    | m 1 m       |            |
| Zmini (m.m.);         377         Zmax (m.n.n.);         431           Vertikální řezy         Spodní X2 (JTSK);         1008100         Vzdálenost mezi řezy XZ (m);         100         Počet:         9           Levý YZ (JTSK);         855100         Vzdálenost mezi řezy YZ (m);         100         Počet:         9           Vykreslovat vrty do vzdálenosti od řezu (m);         50         Vztup QK         Vstup QK                                                                                                    | Horizontalni rezy - parametry vizualizace                                                                                                    |             |            |
| Vertickanin rezy       Vzdálenost mezi řezy XZ (m); 100       Počet: 9         Levý YZ (JTSK);       855100       Vzdálenost mezi řezy YZ (m); 100       Počet: 9         Vykreslovat vrty do vzdálenosti od řezu (m);       50       Vstup <u>0</u> K                                                                                                    | 2min (m.n.,r.) 377 2max (m.n.m.) 431                                                                                                    |             |            |
| 2 journi 2c (r) skj.         1006100         vzdalenost mezi řezy X2 (m);         100         Počet:         3           Levý YZ (JTSK):         855100         Vzdálenost mezi řezy YZ (m);         100         Počet:         9           Vykreslovat vrty do vzdálenosti od řezu (m);         50         Vstup QK         Vstup QK                                                                                                    | Cooder VZ (ITCK) 1009100 Vedélenest meni ženu VZ (m) 100 Bežet                                                                                                    |             |            |
| Levý YZ (JTSK):   855100 Vzdálenosti nezí řezy YZ (m):   100 Počet:   9<br>Vykreslovat vrty do vzdálenosti od řezu (m): 50<br>Vstup <u>D</u> K                                                                                                    |                                                                                                    |             |            |
| Vstup <u>D</u> K                                                                                                    | Levý YZ (JTSK): 855100 Vzdálenost mezi řezy YZ (m): 100 Počet:<br>Vykreslovat vrtu do vzdálenosti od řezu (m): 50                                                                                                    | 9           |            |
|                                                                                                    |                                                                                                    | Maham       | or I       |
| <u>C</u> ancel                                                                                                    |                                                                                                    | vstup       | <u>n</u> r |
| Cancel                                                                                                    |                                                                                                    |             |            |
| Cancel                                                                                                    |                                                                                                    |             |            |
| Cancel                                                                                                    |                                                                                                    |             |            |
|                                                                                                    |                                                                                                    | <u>C</u> an | cel        |
|                                                                                                    |                                                                                                    |             |            |

Obr. 20 Zadání vstupních parametrů programu Kaolin\_Viz

<u>Poznámka</u>: V okně jsou zobrazeny také informace o datu vytvoření a Z informacích gridů technologických parametrů vytvořených programem *Kaolin\_A* načtených ze souboru *gridy.dat* (viz 2.6).

| Kontrola vstupních                                                                                    | souborů                                                                                                    | ×                                              |
|----------------------------------------------------------------------------------------------------|----------------------------------------------------------------------------------------------------|------------------------------------------------|
| Vstupní soubor d<br>Grid stropu kaolin<br>Grid báze kaolinu<br>Složka s gridy a g<br>Složka Mustr_Kat | at: D:\CK\Programy\Kaolin\Kaolin_A\Vyber_8_20<br>nu: D:\CK\Kaolín\Vyber_8_2016\Honza\Strop_kac<br>D:\CK\Kaolín\Vyber_8_2016\Honza\Baze_kaolin<br>ridy.dat (výstupy z Kaolin_A): D:\CK\Programy\K<br>egorie.voxb: D:\CK\Programy\Kaolin\Kaolin_Viz | l16.xls<br>∙lin.grd<br>_upr.grd<br>aolin∖Gridy |
| Pokud naleznete                                                                                       | chybu, ukončete program a opravte inicializační                                                                                                    | soubor!                                        |
|                                                                                                    | Ĩ                                                                                                    | ОК                                             |

Obr. 21 Kontrola vstupních parametrů adresářů a souborů programu Kaolin\_Viz

| Parametry pro kategorizaci, odhad zásob a vizualizaci                                                                                                    | Х |
|----------------------------------------------------------------------------------------------------|---|
| K1 : > Výplav: 15, > Al2O3: 36, <fe2o3: 0.3,="" 0.9,="" 1.1<br="" <fe2o3+tio2:="" <tio2:="">K2 : &gt; Výplav: 15, &gt; Al2O3: 36, <fe2o3: 0.4,="" 1.1,="" 1.2<br="" <fe2o3+tio2:="" <tio2:="">K2A: &gt; Výplav: 15, &gt; Al2O3: 36, <tio2: 0.3,="" 1.2<br="" <fe2o3+tio2:="">K51: &gt; Výplav: 10, &gt; Al2O3: 36, <tio2: 0.3,="" 1.2<br="" <fe2o3+tio2:="">K51: &gt; Výplav: 10, &gt; Al2O3: 36, <tio2: 0.3,="" 1.6<br="" <fe2o3+tio2:="">K3B: &gt; Výplav: 15, &gt; Al2O3: 36, <tio2: 0.5,="" 1.6<br="" <fe2o3+tio2:="">K3B: &gt; Výplav: 15, &gt; Al2O3: 34, <tio2: 0.5,="" 1.6<br="" <fe2o3+tio2:="">K4B: &gt; Výplav: 15, &gt; Al2O3: 34, <tio2: 0.5,="" 1.5<br="" <fe2o3+tio2:="">K4I: &gt; Výplav: 15, &gt; Al2O3: 34, <tio2: 0.5,="" 1.6<br="" <fe2o3+tio2:="">K4I: &gt; Výplav: 15, &gt; Al2O3: 34, <tio2: 0.5,="" 1.6<br="" <fe2o3+tio2:="">K4I: &gt; Výplav: 15, <al2o3: 0.5<br="" 34,="" <fio2:="">Map units per cm pro vertikální řezy: 5<br/>Pokud chcete upravit parametry, ukončete program a upravte inicializační<br/>soubor!</al2o3:></tio2:></tio2:></tio2:></tio2:></tio2:></tio2:></tio2:></tio2:></fe2o3:></fe2o3:> |   |
| ОК                                                                                                    |   |

Obr. 22 Kontrola parametrů pro kategorizaci bloků zásob, odhad zásob a vizualizaci programu Kaolin\_Viz

Po stisknutí "Vstup OK" (obr. 20) se zobrazí ovládací tlačítka jednotlivých modulů programu *Kaolin\_Viz* (obr. 23.)

| 💥 Výpočet podle zadaných                                                                                                    | n vstupních parametrů                                                                                                    | _                              | o x              |  |  |
|----------------------------------------------------------------------------------------------------|----------------------------------------------------------------------------------------------------|--------------------------------|------------------|--|--|
| Vyberte inicializační vstupní so                                                                                                    | ubor (Kaolin_Viz_init*.dat):                                                                                                    |                                |                  |  |  |
| d: [DATADRIVE1]                                                                                                    | ▼ Kaolin_Viz_init.dat                                                                                                    |                                |                  |  |  |
| CK<br>CK<br>Kaolin<br>Kaolin<br>Kaolin_Viz<br>Prac_exe                                                                                                    |                                                                                                    |                                |                  |  |  |
| Vybraný inicializační soub<br>D:\CK\Programy\Kaolin\K                                                                                                    | or:<br>.aolin_Viz\Prac_exe\Kaolin_Viz_in                                                                                                    | it.dat                         |                  |  |  |
| Vštupní parametly<br>Kaolín, A byly 02.12.2016.12.3<br>Horizontální řezy - parametly<br>Zmin (nn. m.): 377<br>Vertikální řezy<br>Spodní XZ (JTSK): 10081<br>Levý YZ (JTSK): 8551<br>Vykreslovat vrty do vzdálenc | 19:32 vytvořeny gridy od 377 po 451 m n.<br>vizualizace<br>Zmax (m n.m.): 451<br>00 Vzdálenost mezi řezy ≻Z (m): 100<br>00 Vzdálenost mezi řezy YZ (m): 100<br>101 sti od řezu (m): 50 | m. s kroke<br>Počet:<br>Počet: | em 1 m           |  |  |
|                                                                                                    |                                                                                                    |                                | Vstup <u>O</u> K |  |  |
| Kategorizace bloků - výpočet Vykreslení horizontálních řezů zadaných vrstev Vykreslení                                                                                                    |                                                                                                    |                                |                  |  |  |
| gridů 2D, převod do 3D                                                                                                    | Vykreslení zadaných vertikálních řezů                                                                                                    | ve 3D                          |                  |  |  |
|                                                                                                    |                                                                                                    |                                | Cancel           |  |  |
|                                                                                                    |                                                                                                    |                                |                  |  |  |

Obr. 23 Ovládací tlačítka jednotlivých modulů programu Kaolin\_Viz

Modul "Kategorizace bloků - výpočet gridů 2D, převod do 3D" se spustí stejnojmenným tlačítkem. Nejprve se musí provést tato 1. volba (tlačítko "Kategorizace bloků - výpočet gridů 2D, převod do 3D"), aby vznikly gridy používané dalšími volbami. Pokud se tato volba jednou provede a nenastala aktualizace vstupních dat (a vytvoření nových gridů technologických parametrů programem *Kaolin\_A*), lze přímo spouštět i další tlačítka. Vstupy:

- vyplav\_01.grd topologie 2D gridů kategorií zásob všech vrstev se přebírá z 1. gridu výplavu vytvořeného programem Kaolin\_A,
- *vyplav\_XXX.grd, Al2O3\_XXX.grd, Fe2O3\_XXX.grd, TiO2\_XXX.grd, FeTi\_XXX.grd –* gridy technologických parametrů jednotlivých vrstev *XXX* (výstupy z programu *Kaolin\_A*).

Příprava:

• Vytvoření pracovního adresáře, kde se umístí *Kaolin\_Viz.exe*, *Kaolin\_Viz\_init.dat*. V tomto adresáři se *Kaolin\_Viz.exe* spustí a do něj se také ukládají výstupní soubory (viz výstupy).

### Výpočet:

- Postupná tvorba *grd* souborů kategorií zásob jednotlivých vrstev (v tomto příkladě od 377 do 451 m n.m. s krokem 1 m) na základě gridů výplavu, Al<sub>2</sub>O<sub>3</sub>, Fe<sub>2</sub>O<sub>3</sub>, TiO<sub>2</sub> a Fe<sub>2</sub>O<sub>3</sub>+TiO<sub>2</sub> exportovaných programem *Kaolin\_A* a podle parametrů kategorizace zadaných v souboru *Kaolin\_Viz\_init.dat* a také vytvoření textového souboru *Kateg\_3D.dat* (X Y Z Cislo\_kategorie Vyplav AL2O3 Fe2O3 TiO2 Fe2O3+TiO2, vstup pro volbu "Vykreslení kategorií bloků ve 3D" v prostředí Voxler).
- Úprava původních gridů výplavu, Al<sub>2</sub>O<sub>3</sub>, Fe<sub>2</sub>O<sub>3</sub>, TiO<sub>2</sub> a Fe<sub>2</sub>O<sub>3</sub>+TiO<sub>2</sub> exportovaných programem *Kaolin\_A* pro prostředí Surferu.
- Postupná tvorba textových souborů *Grid\_XXX.dat* (*XXX* je pořadí vrstvy) s údaji o jednotlivých blocích zásob (X Y Cislo\_bloku Kategorie Cislo\_kategorie Vyplav AL2O3 Fe2O3 TiO2 Fe2O3+TiO2), které pak slouží pro zobrazení těchto informací při vizualizaci horizontálních řezů v prostředí Surfer.
- Kromě toho se vytváří výstupní sestava zásob (textový soubor Zasoby.txt).

Na obr. 24 je zobrazeno okno programu se zprávou o průběhu výpočtu. Ukončení výpočtu je indikováno oznámením (obr. 25).

| 🗶 Výpočet podle zadaných vstupních parametrů 🥼 —                                                                                                 |                              |
|----------------------------------------------------------------------------------------------------|------------------------------|
| - Vyberte inicializační vstupní soubor (Kaolin_Viz_init*.dat):                                                                                   |                              |
| d: [DATADRIVE1]                                                                                                    |                              |
| D:\     D:\     CK     Forgramy     Kaolin     Kaolin_Viz     Programy     Acolin_Viz     Programy                                               |                              |
| Vybraný inicializační soubor:<br>D:\CK\Programy\Kaolin\Kaolin_Viz\Prac_exe\Kaolin_Viz_init.dat                                                   |                              |
| Vstupní parametry<br>Kaolin_A byly 02.12.2016 12:39:32 vytvořeny gidy od 377 po 451 m n.m. s kroker<br>Horizontální řezy - parametry vizualizace | m1m                          |
| Zmin (m n.m.): 377 Zmax (m n.m.): 451                                                                                                    |                              |
| Vertikální řezy                                                                                                    |                              |
| Spodni XZ (JTSK): 1008100 Vzdálenost mezi řezy XZ (m): 100 Počet:                                                                                | 9                            |
| Levý YZ (JTSK): 855100 Vzdálenost mezi řezy YZ (m): 100 Počet:                                                                                   | 9                            |
| Vykreslovat vrty do vzdálenosti od řezu (m): 50                                                                                                  |                              |
|                                                                                                    | Vstup <u>O</u> K             |
| Kategorizace bloků · výpočet Vykreslení <u>h</u> orizontálních řezů zadaných vrstev                                                              | Vykreslení<br>kolonoví klaká |
| gríðů 2D, převod do 3D Vykreslení zadaných vertikálních řezů XZ a YZ                                                                             | ve 3D                        |
|                                                                                                    | Cancel                       |
| Zpracovávaná vrstva: 382 m n.m., pořadí vrstvy: 06                                                                                               |                              |

#### Obr. 24 Okno programu Kaolin\_Viz - modul 1 se zprávou o průběhu výpočtu

| Oznámení                                               | ×       |
|--------------------------------------------------------|---------|
| Konec výpočtu, gridy a zásobová sestava Zasoby.txt vyt | /ořeny! |
|                                                        | OK      |

#### Obr. 25 Oznámení o ukončení výpočtu

#### Výstupy:

- *Grd* soubory kategorií zásob jednotlivých vrstev (*Kateg\_XXX.grd* pro jednotlivé vrstvy *XXX*).
- Kateg\_3D.dat textový soubor kategorií zásob (vstup pro volbu "Vykreslení zadaných vertikálních řezů XZ a YZ" a pro volbu "Vykreslení kategorií bloků ve 3D" v prostředí Voxler). Ukázka:

| · ·     |          |     |   |        |                      |
|---------|----------|-----|---|--------|----------------------|
| -855170 | -1007600 | 377 | 1 | 14.08  | 32.66 2.18 0.72 2.9  |
| -855160 | -1007600 | 377 | 1 | 14.13  | 32.65 2.18 0.7 2.88  |
| -855150 | -1007600 | 377 | 1 | 14.26  | 32.81 2.2 0.67 2.87  |
| -855170 | -1007590 | 377 | 1 | 13.89  | 32.8 2.22 0.75 2.97  |
| -855160 | -1007590 | 377 | 1 | 13.92  | 32.78 2.21 0.75 2.96 |
| -855150 | -1007590 | 377 | 1 | 13.97  | 32.87 2.23 0.73 2.96 |
| -855180 | -1007580 | 377 | 1 | 13.61  | 33.02 2.28 0.8 3.08  |
| -855170 | -1007580 | 377 | 1 | 13.65  | 33 2.27 0.8 3.07     |
| -855160 | -1007580 | 377 | 1 | 13.68  | 32.97 2.27 0.79 3.06 |
| -855150 | -1007580 | 377 | 1 | 13.69  | 33.04 2.28 0.78 3.06 |
| -855140 | -1007580 | 377 | 1 | 13.81  | 33.17 2.3 0.75 3.06  |
| -855190 | -1007570 | 377 | 1 | 13.4 3 | 33.19 2.33 0.84 3.17 |
| -855180 | -1007570 | 377 | 1 | 13.43  | 33.17 2.32 0.84 3.16 |
|         |          |     |   |        |                      |

- Aktualizované gridy technologických parametrů jednotlivých vrstev XXX: *vyplav\_XXX.grd*, *Al2O3\_XXX.grd*, *Fe2O3\_XXX.grd*, *TiO2\_XXX.grd*, *FeTi\_XXX.grd* ve (přepsání původních gridů).
- Textové soubory *Grid\_XXX.dat* (*XXX* je pořadí vrstvy) s údaji o jednotlivých blocích zásob (X Y Cislo\_bloku Kategorie Cislo\_kategorie Vyplav AL2O3 Fe2O3 TiO2 Fe2O3+TiO2), které pak slouží pro zobrazení těchto informací při vizualizaci horizontálních řezů v prostředí Surfer. Ukázka:

X Y Cislo bloku Kategorie Cislo kategorie Vyplav AL203 Fe203 TiO2 Fe203+TiO2 -855150 -1008160 1 K4J 3 40.08 36.64 1.36 0.49 1.85 -855160 -1008150 2 K4J 3 39.46 36.6 1.37 0.48 1.85 -855150 -1008150 3 K4J 3 39.75 36.61 1.36 0.48 1.85 -855140 -1008150 4 K4J 3 40.14 36.62 1.36 0.48 1.84 -855130 -1008150 5 K4J 3 40.15 36.62 1.36 0.48 1.83 -855120 -1008150 6 K4J 3 40.04 36.59 1.36 0.47 1.83 -855110 -1008150 7 K4J 3 40.22 36.57 1.35 0.46 1.81 -855100 -1008150 7 K4J 3 40.16 36.55 1.35 0.45 1.8 -855160 -1008140 9 K4J 3 39.62 36.57 1.36 0.47 1.83 -855150 -1008140 9 K4J 3 39.8 36.57 1.36 0.46 1.82 -855140 -1008140 11 K4J 3 40.24 36.57 1.35 0.46 1.81 -855130 -1008140 12 K4J 3 40.3 36.57 1.35 0.46 1.8

| 2 Zusoby Vystupin sestuvu Zusob (textovy soubor). Okuzku. |              |               |            |             |            |            |           |  |
|-----------------------------------------------------------|--------------|---------------|------------|-------------|------------|------------|-----------|--|
| Vrstva 410                                                | m n.m., pořa | adí vrstvy: 3 | 34         |             |            |            |           |  |
| Kategorie                                                 | Pocet bloků  | Objem (m3)    | Tonáž (kt) | Prum_Vyplav | Prum_Al2O3 | Prum_Fe2O3 | Prum_TiO2 |  |
| K1                                                        | 1            | 100           | 0.205      | 20.965      | 36.25      | 0.85       | 0.21      |  |
| K2                                                        | 64           | 6400          | 13.12      | 40.105      | 36.31      | 0.93       | 0.18      |  |
| K2A                                                       | 3            | 300           | 0.615      | 26.149      | 35.91      | 0.9        | 0.28      |  |
| K51                                                       | 0            | -             | -          | -           | -          | -          | -         |  |
| K2B                                                       | 196          | 19600         | 40.18      | 40.036      | 36.64      | 0.97       | 0.49      |  |
| КЗВ                                                       | 249          | 24900         | 51.045     | 36.953      | 37.2       | 1.18       | 0.61      |  |
| K4B                                                       | 887          | 88700         | 181.835    | 31.376      | 35.55      | 1.43       | 0.7       |  |
| K3                                                        | 246          | 24600         | 50.43      | 36.194      | 35.39      | 0.99       | 0.38      |  |
| K4J                                                       | 143          | 14300         | 29.315     | 39.806      | 36.64      | 2.04       | 0.67      |  |
| K4                                                        | 1200         | 120000        | 246        | 23.094      | 34.03      | 1.72       | 0.55      |  |
| NEG                                                       | 1985         | 198500        | 406.925    | 15.441      | 32.6       | 2.64       | 0.63      |  |
| Celkem                                                    | 4974         | 497400        | 1019.67    | 24.23       | 34.17      | 1.94       | 0.6       |  |
| •••                                                       |              |               |            |             |            |            |           |  |
| Celkem od                                                 | 377 do 451 m | n.m.          |            |             |            |            |           |  |
| Kategorie                                                 | Pocet bloků  | Objem (m3)    | Tonáž (kt) | Prum_Vyplav | Prum_Al2O3 | Prum_Fe2O3 | Prum_TiO2 |  |
| K1                                                        | 925          | 92500         | 189.625    | 33.73       | 36.74      | 0.75       | 0.16      |  |
| К2                                                        | 687          | 68700         | 140.835    | 34.72       | 36.53      | 0.89       | 0.24      |  |
| K2A                                                       | 662          | 66200         | 135.71     | 31.14       | 35.17      | 0.89       | 0.22      |  |
| К51                                                       | 1            | 100           | 0.205      | 13.06       | 36.03      | 0.66       | 0.2       |  |
| K2B                                                       | 5423         | 542300        | 1111.715   | 39.55       | 36.85      | 0.93       | 0.54      |  |
| КЗВ                                                       | 16792        | 1679200       | 3442.36    | 38.44       | 37.08      | 1.11       | 0.71      |  |
| K4B                                                       | 32667        | 3266700       | 6696.735   | 32.09       | 35.73      | 1.41       | 0.72      |  |
| K3                                                        | 7339         | 733900        | 1504.495   | 34.63       | 35.66      | 1.07       | 0.33      |  |
| K4J                                                       | 10453        | 1045300       | 2142.865   | 40.17       | 36.23      | 2.13       | 0.66      |  |
| K4                                                        | 39087        | 3908700       | 8012.835   | 23.06       | 33.99      | 1.78       | 0.6       |  |
| NEG                                                       | 49513        | 4951300       | 10150.165  | 16.4        | 32.53      | 2.73       | 0.68      |  |
| Celkem                                                    | 163549       | 16354900      | 33527.545  | 26.73       | 34.56      | 1.87       | 0.64      |  |

• Zasoby.txt - výstupní sestava zásob (textový soubor). Ukázka:

*Kateg\_3D\_geom.dat* – soubor s geometrickými údaji gridů (X min., X max., Y min., Y max., délka buňky gridu v XY) – vstup do volby "Vykreslení kategorií bloků ve 3D":

-855200 -854200 -1008180 -1007190 10

#### 2.8 Vizualizace horizontálních řezů (program Kaolin\_Viz)

Druhý z modulů programu *Kaolin\_Viz* postupně generuje a zobrazuje uživatelem zadané horizontální řezy bloků zásob ve 2D v prostředí Surfer v zadaném měřítku. Na obr. 26 je vizualizace jednoho ze série takto vygenerovaných horizontálních řezů v prostředí Surfer. Zapínáním, případně vypínáním objektů v levém okně (obr. 26) lze zobrazit:

- Kategorie bloků zásob kaolinu řezu (objekt Kategorie).
- Obsahy Výplavu (objekt Vyplav), Al<sub>2</sub>O<sub>3</sub> (objekt Al2O3), Fe<sub>2</sub>O<sub>3</sub> (objekt Fe2O3), TiO<sub>2</sub> (objekt TiO<sub>2</sub>) a Fe<sub>2</sub>O<sub>3</sub>+TiO<sub>2</sub> (objekt Fe2O3+TiO<sub>2</sub>) bloků řezu.
- Color Scale Kategorií bloků zásob kaolinu (objekt Color Scale Kategorie), obsahu Výplavu (objekt Color Scale Vyplav), obsahu Al<sub>2</sub>O<sub>3</sub> (objekt Color Scale Al2O3), obsahu Fe<sub>2</sub>O<sub>3</sub> (objekt Color Scale Fe2O3), obsahu TiO<sub>2</sub> (objekt Color Scale TiO2) a obsahu Fe<sub>2</sub>O<sub>3</sub>+ TiO<sub>2</sub> (objekt Color Scale Fe2O3+TiO2) bloků řezu.
- Pozice a názvy vrtů v řezu (objekt Vrty).
- Hodnoty údajů o jednotlivých blocích zásob (objekt Bloky).
- Obvod ložiska (objekt Obvod ložiska).
- Jednotlivé osy souřadného systému (Objekty Right Axis, ...).

Po nastavení měřítka objektu Map, případně po dalších formálních doplněních, lze každý takový řez přímo tisknout na vhodné výstupní zařízení.

Dále následuje podrobný popis ovládání programu *Kaolin\_Viz*, modulu 2 - Vizualizace horizontálních řezů ve 2D v prostředí Surfer (tlačítko "Vykreslení horizontálních řezů zadaných vrstev", obr. 23).

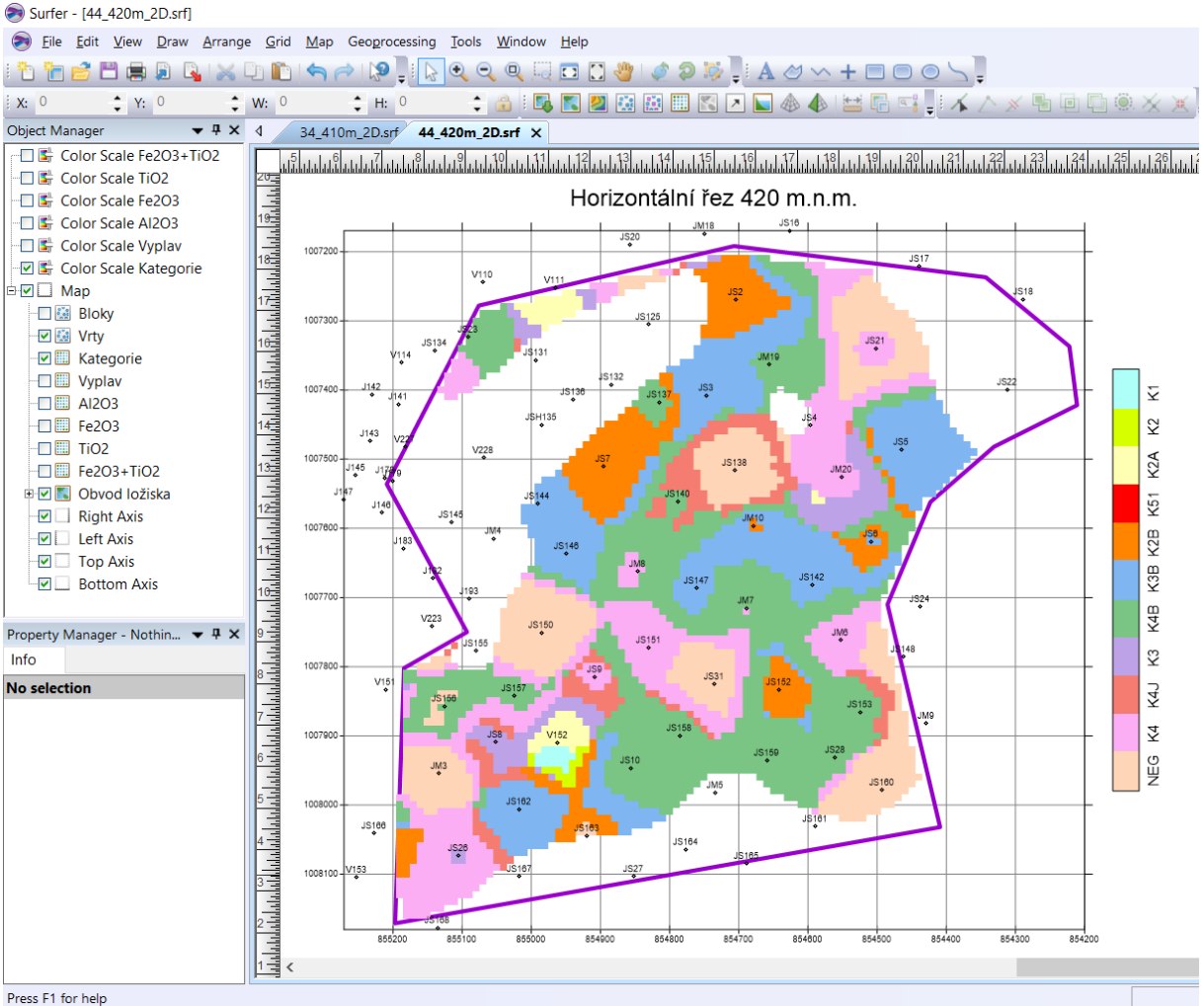

Obr. 26 Vizualizace horizontálního řezu 420 m.n.m. v prostředí Surferu

# Vstupy:

- Xls soubor vstupních dat pro vykreslení Post mapy Vrty pozice a názvů vrtů z listu Collars - v ukázce Vyber\_8\_2016.xls.
- Dat soubory pro vykreslení hodnot bloků zásob jednotlivých vrstev XXX (Grid\_XXX.dat – viz bod 1) pro vykreslení Post mapy Bloky.
- Soubor Obvod.bln pro vykreslení obvodového polygonu ložiska.
- *Grd* soubory čísel kategorií jednotlivých vrstev (*Kateg\_XXX.grd* pro jednotlivé vrstvy *XXX*) viz bod 1 pro vykreslení Image mapy *Kategorie*.
- Soubor *KategorieS.clr* pro kolorování Image mapy *Kategorie* a *Color Scale Kategorie*.
- Grd soubory výplavu jednotlivých vrstev (vyplav\_XXX.grd pro jednotlivé vrstvy XXX) viz bod 1 pro vykreslení Image mapy Vyplav.
- Soubor VyplavS.clr pro kolorování Image mapy Vyplav a Color Scale Vyplav.
- Grd soubory Al<sub>2</sub>O<sub>3</sub> jednotlivých vrstev (Al2O3\_XXX.grd pro jednotlivé vrstvy XXX)
   viz bod 1 pro vykreslení Image mapy Al2O3.
- Soubor Al2O3S.clr pro kolorování Image mapy Al2O3 a Color Scale Al2O3.
- Grd soubory Fe<sub>2</sub>O<sub>3</sub> jednotlivých vrstev (*Fe2O3\_XXX.grd* pro jednotlivé vrstvy XXX)
   viz bod 1 pro vykreslení Image mapy *Fe2O3*.
- Soubor Fe2O3S.clr pro kolorování Image mapy Fe2O3 a Color Scale Fe2O3.

- *Grd* soubory TiO<sub>2</sub> jednotlivých vrstev (*TiO2\_XXX.grd* pro jednotlivé vrstvy *XXX*) viz bod 1 pro vykreslení Image mapy *TiO2*.
- Soubor *TiO2S.clr* pro kolorování Image mapy *TiO2* a *Color Scale TiO2*.
- Grd soubory Fe<sub>2</sub>O<sub>3</sub>+TiO<sub>2</sub> jednotlivých vrstev (*FeTi \_XXX.grd –* pro jednotlivé vrstvy XXX) viz bod 1 pro vykreslení Image mapy *Fe2O3+TiO2*.
- Soubor *FeTiS.clr* pro kolorování Image mapy *Fe2O3+TiO2* a *Color Scale Fe2O3+TiO2*.

<u>Příprava:</u>

Viz 2.7.

#### <u>Výpočet</u>:

Postupná tvorba a zobrazení *srf* souborů pro jednotlivé vrstvy zadané v rámu *Horizontální řezy - parametry vizualizace* (obr. 23) v měřítku zadaném v *Kaolin\_Viz\_init.dat*. Na obr. 27 je zobrazeno okno programu se zprávou o průběhu výpočtu. Ukončení výpočtu je indikováno oznámením (obr. 28).

| 💢 Výpočet podle zadaných vstupních parametrů 🦳 —                                                                              |                               |
|----------------------------------------------------------------------------------------------------|-------------------------------|
| - Vyberte inicializační vstupní soubor (Kaolin_Viz_init*.dat):                                                                |                               |
| d: [DATADRIVE1]                                                                                                    |                               |
|                                                                                                    |                               |
| a ck                                                                                                    |                               |
| Sector Programy                                                                                                    |                               |
| Colin_Viz                                                                                                    |                               |
| Prac_exe                                                                                                    |                               |
| Vybraný inicializační soubor:                                                                                                 |                               |
| D:\UK\Programy\Kaolin\Kaolin_Viz\Prac_exe\Kaolin_Viz_init.dat                                                                 |                               |
| Vstupní parametry                                                                                                    |                               |
| Kaolin_A byly U2.12.2016 12:39:32 vytvořený gridy od 377 po 451 m n.m. s kroke<br>– Horizontální řezu - parametru vízualizace | mlm                           |
| Zmin (m n m ): 398 Zmax (m n m ): 402                                                                                         |                               |
|                                                                                                    |                               |
| Spodn(XZ (JTSK): 1008100 Vzdálenost mezi řezv XZ (m): 100 Počet                                                               | 9                             |
| Leví VZ (ITSK): 855100 Vzdálenost mezi řezu VZ (m): 100 Bočet                                                                 |                               |
| Vukreslovat vrtu do vzdálenosti od řezu (m): 50                                                                               | <u> </u>                      |
| Typicesional may do vedericitosi da reza (m). 1 00                                                                            |                               |
|                                                                                                    | Vstup <u>O</u> K              |
|                                                                                                    |                               |
| Kategorizace bloků - výpočet                                                                                                  | Vykresleni<br>kategorií blokť |
| gridů 20, prevod do 30 Vykreslení zadaných vertikálních řezů XZ a YZ                                                          | ve 3D                         |
|                                                                                                    | Cancel                        |
|                                                                                                    |                               |
| Probiha vypocet - chvilku strpeni, prosim, vykresleni 20 mapy vrstvy 399                                                      |                               |
|                                                                                                    |                               |

Obr. 27 Okno programu Kaolin\_Viz - modul 2 se zprávou o průběhu výpočtu

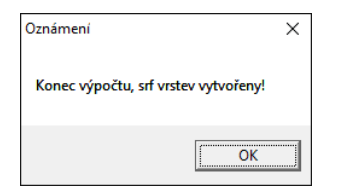

Obr. 28 Oznámení o ukončení výpočtu

# Výstupy:

Srf soubory horizontálních řezů ve 2D (XXX\_ZZZm\_2D.srf pro jednotlivé vrstvy XXX s nadmořskou výškou ZZZ) zadané v rámu Horizontální řezy - parametry vizualizace v měřítku zadaném v Kaolin\_Viz\_init.dat. Tyto soubory se zároveň vykreslují v prostředí Surfer. Ukázka pro ZZZ = 420 m (XXX = 44) je na obr. 26.

# 2.9 Vizualizace sítě vertikálních řezů (program Kaolin\_Viz)

Třetí z modulů programu *Kaolin\_Viz* postupně generuje a zobrazuje uživatelem zadanou síť vertikálních řezů XZ a YZ bloků zásob ve 2D v prostředí Surfer v zadaném měřítku. Na obr. 29 je vizualizace jednoho ze série takto vygenerovaných vertikálních řezů v prostředí Surfer. Zapínáním, případně vypínáním objektů v levém okně (obr. 29) lze navíc zobrazit:

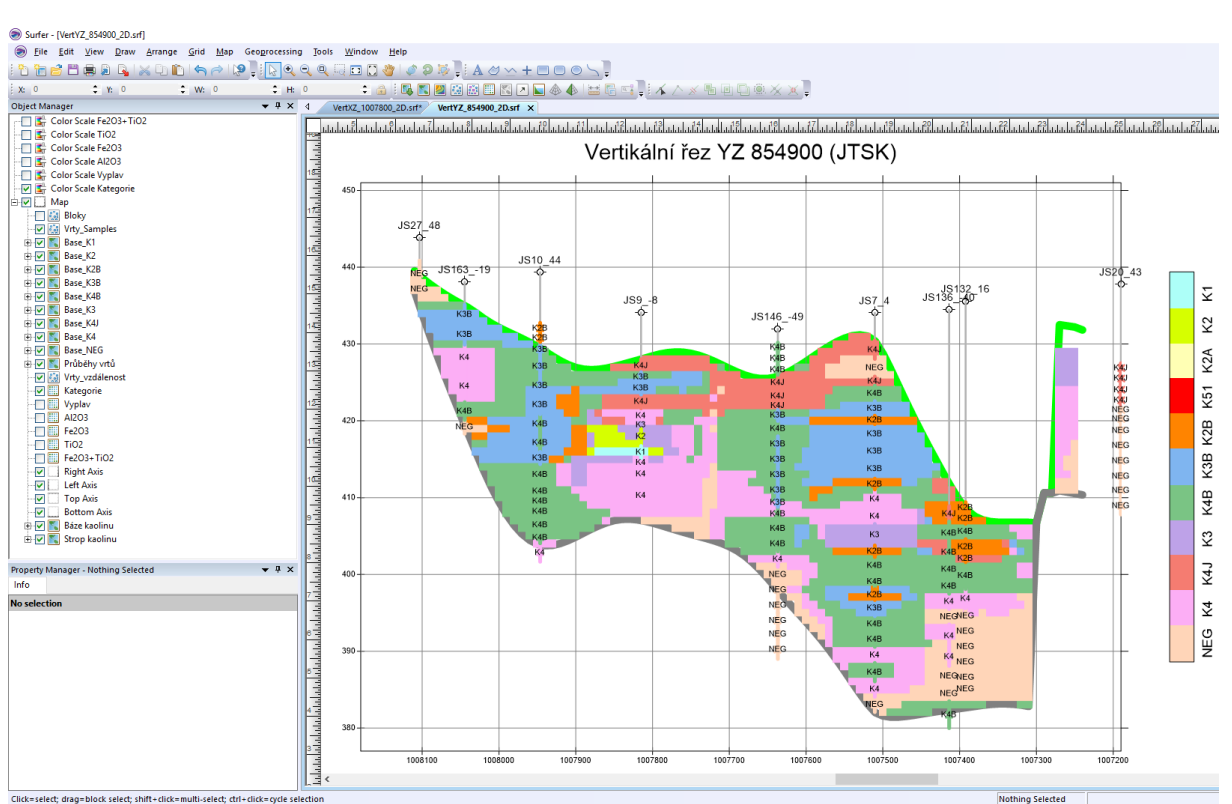

Obr. 29 Vizualizace vertikálního řezu YZ 854900 v prostředí Surferu

- Pozice, názvy a vzdálenost od řezu vrtů vybraných do řezu (objekt Vrty\_vzdálenost).
- Hodnoty údajů o jednotlivých vzorcích ve vrtech (objekt Vrty\_Samples).
- Průběhy vrtů vybraných do řezu (objekt Průběhy vrtů).
- Úseky do řezu vybraných vrtů se vzorky kategorií K1, K2, ..., NEG (objekty Base\_K1, Base\_K2, ..., Base\_NEG).
- Průběh báze (objekt Báze kaolinu) a stropu (objekt Strop kaolinu) výskytu kaolinu v řezu.

Po nastavení měřítka objektu Map, případně po dalších formálních doplněních, lze každý takový řez přímo tisknout na vhodné výstupní zařízení.

Dále následuje podrobný popis ovládání programu *Kaolin\_Viz*, modulu 3 - Vizualizace sítě vertikálních řezů ve 2D v prostředí Surfer (tlačítko "Vykreslení zadaných vertikálních řezů XZ a YZ", obr. 23).

V první fázi se vytvoří data a gridy čísel kategorií a sledovaných technologických parametrů v zadaných vertikálních řezech a ve druhé fázi se tato data a gridy vykreslí.

<u>Vstupy pro 1. fázi</u> - tvorbu dat a gridů čísel kategorií a sledovaných technologických parametrů v zadaných vertikálních řezech:

- *vyplav\_01.grd* topologie 2D gridů kategorií zásob všech řezů se přebírá z 1. gridu výplavu vytvořeného programem *Kaolin\_A*. Tady slouží pro zjištění minimálních a maximálních souřadnic X a Y těchto gridů a určení sítě řezů XZ a YZ (parametry sítě řezů lze nastavit v rámu *Vertikální řezy*.
- Kateg\_3D.dat textový soubor kategorií zásob viz 2.7. Z něj se načítaji data bloků aktuálního řezu a zapisují do textového souboru VertXZ\_YYY.dat nebo VertYZ\_XXX.dat (YYY je souřadnice Y řezu v kartézské souřadné soustavě a XXX je souřadnice X řezu v kartézské souřadné soustavě) ve složce gridů s transformovanými souřadnicemi údaje v řezu XZ nebo YZ: Cislo\_bloku Kategorie Cislo\_kategorie Vyplav Al2O3 Fe2O3 TiO2 Fe2O3+TiO2.

#### Ukázka ze souboru *VertXZ\_1007500.dat*:

X Y Cislo bloku Kategorie Cislo kategorie Vyplav Al2O3 Fe2O3 TiO2 Fe2O3+TiO2 -854930 380 34 K4 2 23.11 34.51 2.06 0.87 2.93

-854930 380 34 K4 2 23.11 34.51 2.06 0.87 2.93 -855180 381 35 NEG 1 16.83 33.18 2.3 0.85 3.15 -855170 381 36 NEG 1 16.77 33.12 2.34 0.87 3.21 -855160 381 37 NEG 1 16.77 33.12 2.34 0.87 3.21 -855150 381 38 NEG 1 16.84 33.08 2.32 0.88 3.2 -855130 381 40 K4 2 16.3 33.14 2.01 0.75 2.76 -855120 381 40 K4 2 16.17 33.29 1.84 0.68 2.52 -855110 381 42 K4 2 16.17 33.24 1.7 0.61 2.32

#### Ukázka ze souboru VertYZ\_855100.dat:

X Y Cislo\_bloku Kategorie Cislo\_kategorie Vyplav Al203 Fe203 TiO2 Fe2O3+TiO2 -1007450 378 1 NEG 1 14.66 33.59 2.16 0.89 3.05 -1007490 379 2 K4 2 16.48 34.83 2.15 0.82 2.97 -1007480 379 3 NEG 1 16.23 34.42 2.18 0.85 3.03 -1007470 379 4 NEG 1 15.95 34.03 2.21 0.88 3.09 -1007460 379 5 NEG 1 15.55 33.55 2.24 0.91 3.15 -1007450 379 6 NEG 1 15.68 33.52 2.25 0.91 3.17 -1007590 380 7 K4 2 19.52 34.88 2.21 0.7 2.91 -1007580 380 8 K4 2 19.44 34.89 2.21 0.7 2.9

> Vybraná data aktuálního řezu se také zapisují do grd souborů: *VertXZ\_YYY\_Kat.grd* nebo *VertYZ\_XXX\_Kat.grd* pro číslo kategorie bloků, *VertXZ\_YYY\_Vyplav.grd* nebo *VertYZ\_XXX\_Vyplav.grd* pro výplav bloků, *VertXZ\_YYY\_Al2O3.grd* nebo *VertYZ\_XXX\_Al2O3.grd* pro Al<sub>2</sub>O<sub>3</sub> bloků, *VertXZ\_YYY\_Fe2O3.grd* nebo *VertYZ\_XXX\_Fe2O3.grd* pro Fe<sub>2</sub>O<sub>3</sub> bloků, *VertXZ\_YYY\_TiO2.grd* nebo *VertYZ\_XXX\_TiO2.grd* pro TiO<sub>2</sub> bloků, *VertXZ\_YYY\_FeTi.grd* nebo *VertYZ\_XXX\_FeTi.grd* pro Fe<sub>2</sub>O<sub>3</sub>+TiO<sub>2</sub> bloků.

- Grid stropu kaolinu v ukázce *Strop\_kaolin.grd* pro vytvoření pracovního souboru *Strop.bln* stropu kaolinu aktuálního řezu.
- Grid báze kaolinu v ukázce *Baze\_kaolin\_upr.grd* pro vytvoření pracovního souboru *Baze.bln* báze kaolinu aktuálního řezu.
- Xls soubor vstupních dat, list Collars v ukázce Vyber\_8\_2016.xls pro vytvoření pracovních souborů Vrty\_rez.dat a Vrty\_rez.bln s údaji o vrtech, které se nacházejí do zadané vzdálenosti (v rámu Vertikální řezy) od aktuálního řezu.
  - Xls soubor vstupních dat, list Samples v ukázce Vyber\_8\_2016.xls pro vytvoření
    - pracovního souboru Vrty\_rez\_data.dat s podrobnými údaji o vrtech, které se nacházejí do zadané vzdálenosti (v rámu Vertikální řezy) od aktuálního řezu,
    - pracovních souborů Kat\_rez\_K1.bln až Kat\_rez\_NEG.bln s geometrickými údaji jednotlivých kategorií zásob ve vrtech, které se nacházejí do zadané vzdálenosti (v rámu Vertikální řezy) od aktuálního řezu.

### Výstupy 1. fáze:

- VertXZ\_YYY.dat nebo VertYZ\_XXX.dat (YYY je souřadnice Y řezu v kartézské souřadné soustavě a XXX je souřadnice X řezu v kartézské souřadné soustavě) ve složce gridů s transformovanými souřadnicemi údaje v řezu XZ nebo YZ: Cislo\_bloku Kategorie Cislo\_kategorie Vyplav Al2O3 Fe2O3 TiO2 Fe2O3+TiO2 viz vstupy 1. fáze.
- *VertXZ\_YYY\_Kat.grd* nebo *VertYZ\_XXX\_Kat.grd* pro číslo kategorie bloků viz vstupy 1. fáze.
- *VertXZ\_YYY\_Vyplav.grd* nebo *VertYZ\_XXX\_Vyplav.grd* pro výplav bloků viz vstupy 1. fáze.
- *VertXZ\_YYY\_Al2O3.grd* nebo *VertYZ\_XXX\_Al2O3.grd* pro Al<sub>2</sub>O<sub>3</sub> bloků viz vstupy 1. fáze.
- *VertXZ\_YYY\_Fe2O3.grd* nebo *VertYZ\_XXX\_Fe2O3.grd* pro Fe<sub>2</sub>O<sub>3</sub> bloků viz vstupy 1. fáze.
- *VertXZ\_YYY\_TiO2.grd* nebo *VertYZ\_XXX\_TiO2.grd* pro TiO<sub>2</sub> bloků viz vstupy 1. fáze.

- *VertXZ\_YYY\_FeTi.grd* nebo *VertYZ\_XXX\_FeTi.grd* pro Fe<sub>2</sub>O<sub>3</sub>+TiO<sub>2</sub> bloků viz vstupy 1. fáze.
- Strop.bln strop kaolinu aktuálního řezu viz vstupy 1. fáze.
- *Baze.bln* báze kaolinu aktuálního řezu viz vstupy 1. fáze.
- Vrty\_rez.dat a Vrty\_rez.bln s údaji o vrtech, které se nacházejí do zadané vzdálenosti (v rámu Vertikální řezy) od aktuálního řezu – viz vstupy 1. fáze.
- *Vrty\_rez\_data.dat* s podrobnými údaji o vrtech, které se nacházejí do zadané vzdálenosti (v rámu *Vertikální řezy*) od aktuálního řezu viz vstupy 1. fáze.
- *Kat\_rez\_K1.bln* až *Kat\_rez\_NEG.bln* s geometrickými údaji jednotlivých kategorií zásob ve vrtech, které se nacházejí do zadané vzdálenosti (v rámu *Vertikální řezy*) od aktuálního řezu viz vstupy 1. fáze.

Vstupy pro 2. fázi - vykreslení zadaných vertikálních řezů:

- VertXZ\_YYY.dat nebo VertYZ\_XXX.dat (YYY je souřadnice Y řezu v kartézské souřadné soustavě a XXX je souřadnice X řezu v kartézské souřadné soustavě) soubory pro vykreslení hodnot bloků zásob jednotlivých řezů (viz výstupy 1. fáze) pro vykreslení Post mapy Bloky.
- *Vrty\_rez.dat* (viz výstupy 1. fáze) pro vykreslení názvů a vzdáleností vrtů od řezu Post mapy *Vrty\_vzdálenost*.
- *Vrty\_rez\_data.dat* s podrobnými údaji o vrtech, které se nacházejí do zadané vzdálenosti (v rámu *Vertikální řezy*) od aktuálního řezu (viz výstupy 1. fáze) pro vykreslení Post mapy *Vrty\_Samples*.
- Vrty\_rez.bln průběh vrtů, které se nacházejí do zadané vzdálenosti (v rámu Vertikální řezy) od aktuálního řezu (viz výstupy 1. fáze) pro vykreslení Base mapy Průběhy vrtů.
- *Kat\_rez\_K1.bln* až *Kat\_rez\_NEG.bln* vykreslení kategorií vzorků ve vrtech, které se nacházejí do zadané vzdálenosti (v rámu *Vertikální řezy*) od aktuálního řezu (viz výstupy 1. fáze) pro vykreslení Base map *Base\_K1* až *Base\_NEG*.
- Soubor *Strop.bln* pro vykreslení stropu kaolinu aktuálního řezu Base mapy *Strop kaolinu*.
- Soubor *Base.bln* pro vykreslení báze kaolinu aktuálního řezu Base mapy *Báze kaolinu*.
- *Grd* soubory čísel kategorií jednotlivých řezů (*VertXZ\_YYY\_Kat.grd* nebo *VertYZ\_XXX\_Kat.grd*) viz výstupy 1. fáze pro vykreslení Image mapy *Kategorie*.
- Soubor *KategorieS.clr* pro kolorování Image mapy *Kategorie*, *Color Scale Kategorie* a pro nastavení RGB linií kategorií Base map ve vrtech.
- Grd soubory výplavu jednotlivých řezů (VertXZ\_YYY\_Vyplav.grd nebo VertYZ\_XXX\_Vyplav.grd) – viz výstupy 1. fáze – pro vykreslení Image mapy Vyplav.
- Soubor *VyplavS.clr* pro kolorování Image mapy *Vyplav* a *Color Scale Vyplav*.
- Grd soubory Al<sub>2</sub>O<sub>3</sub> jednotlivých řezů (*VertXZ\_YYY\_Al2O3.grd* nebo *VertYZ\_XXX\_Al2O3.grd*) – viz výstupy 1. fáze – pro vykreslení Image mapy *Al2O3*.
- Soubor Al2O3S.clr pro kolorování Image mapy Al2O3 a Color Scale Al2O3.
- Grd soubory Fe<sub>2</sub>O<sub>3</sub> jednotlivých řezů (*VertXZ\_YYY\_Fe2O3.grd* nebo *VertYZ\_XXX\_Fe2O3.grd*) – viz výstupy 1. fáze – pro vykreslení Image mapy *Fe2O3*.
- Soubor *Fe2O3S.clr* pro kolorování Image mapy *Fe2O3* a *Color Scale Fe2O3*.
- Grd soubory TiO<sub>2</sub> jednotlivých řezů (VertXZ\_YYY\_TiO2.grd nebo VertYZ\_XXX\_TiO2.grd) – viz výstupy 1. fáze – pro vykreslení Image mapy TiO2.
- Soubor *TiO2S.clr* pro kolorování Image mapy *TiO2* a *Color Scale TiO2*.

- Grd soubory Fe<sub>2</sub>O<sub>3</sub>+TiO<sub>2</sub> jednotlivých řezů (*VertXZ\_YYY\_FeTi.grd* nebo *VertYZ\_XXX\_FeTi.grd*) – viz výstupy 1. fáze – pro vykreslení Image mapy *Fe2O3+TiO2*.
- Soubor *FeTiS.clr* pro kolorování Image mapy *Fe2O3+TiO2* a *Color Scale Fe2O3+TiO2*.

<u>Příprava</u>:

Viz 2.7.

#### Výpočet:

Postupná tvorba a zobrazení *srf* souborů pro jednotlivé řezy zadané v rámu *Vertikální řezy - parametry vizualizace* (obr. 23) v měřítku zadaném v *Kaolin\_Viz\_init.dat*. Na obr. 30 je zobrazeno okno programu se zprávou o průběhu výpočtu. Ukončení výpočtu je indikováno oznámením (obr. 31).

| 💢 Výpočet podle zadaných vstupních parametrů                                                                       | -            |          | ×                         |
|----------------------------------------------------------------------------------------------------|--------------|----------|---------------------------|
| - Vyberte inicializační vstupní soubor (Kaolin_Viz_init*.dat):                                                     |              |          |                           |
| d: [DATADRIVE1]                                                                                                    | it           |          |                           |
| D:\                                                                                                    |              |          |                           |
| СК                                                                                                    |              |          |                           |
| Carling Programy                                                                                                   |              |          |                           |
| a Kaolin_Viz                                                                                                    |              |          |                           |
| Prac_exe                                                                                                    |              |          |                           |
| Yybraný inicializační soubor:                                                                                      |              |          |                           |
| D:\CK\Programy\Kaolin\Kaolin_Viz\Prac_exe\Kaolin_Viz_i                                                             | nıt.dat      |          |                           |
| Vstupní parametry                                                                                                  |              |          |                           |
| Kaolin_A byly U2.12.2016 12:33:32 vytvoreny gridy od 377 po 451 m r<br>– Horizontální řezu - peremetru vízuelizace | n.m. s kroke | en In    |                           |
| Zmin (m n m ) 377 Zmax (m n m ) 451                                                                                |              |          |                           |
| Vertikální řezu                                                                                                    |              |          |                           |
| Spodní XZ (JTSK): 1008100 Vzdálenost mezi řezv XZ (m): 10                                                          | Počet        | 9        |                           |
| Levú XZ (ITSK): 855100 Vzdálenost mezi řezu XZ (m): 10                                                             | -<br>Počet   | 9        |                           |
| Vukredovat vrtu do vzdálenosti od řezu (m): 50                                                                     | Fuce.        |          |                           |
| Typesioval way do vzdalenosti od rezu (m).   00                                                                    |              |          |                           |
|                                                                                                    |              | Vstup    | <u>o</u> k                |
| )<br>Mulumalani, harimantéhénk kané madawi                                                                         | Sala sustan. | 1        |                           |
| Kategorizace bloků - výpočet                                                                                       | orn vistev   | kategori | sieni<br>ií <u>b</u> loků |
| gridu 20, prevod do 30<br>Vykreslení zadaných vertikálních řezů                                                    | ùXZ a YZ     | ve 3     | 3D                        |
|                                                                                                    |              | Can      | rel                       |
|                                                                                                    |              |          |                           |
| Probíha vypočet - chvilku strpení, prosím, vykreslení vertikálního řezu                                            | XZ 10080     | 00       |                           |

Obr. 30 Okno programu Kaolin\_Viz - modul 3 se zprávou o průběhu výpočtu

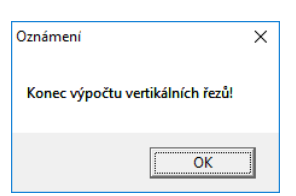

Obr. 31 Oznámení o ukončení výpočtu

Výstupy:

 Srf soubory vertikálních řezů ve 2D (VertXZ\_YYY\_2D.srf nebo VertYZ\_XXX\_2D.srf -YYY je souřadnice Y řezu v kartézské souřadné soustavě a XXX je souřadnice X řezu v kartézské souřadné soustavě) zadaných v rámu Vertikální řezy (obr. 23) v měřítku zadaném v Kaolin\_Viz\_init.dat. Tyto soubory se zároveň vykreslují v prostředí Surfer. Ukázka VertXZ\_1007600\_2D.srf je na obr. 32. Ukázka VertYZ\_854900\_2D.srf je na obr. 29.

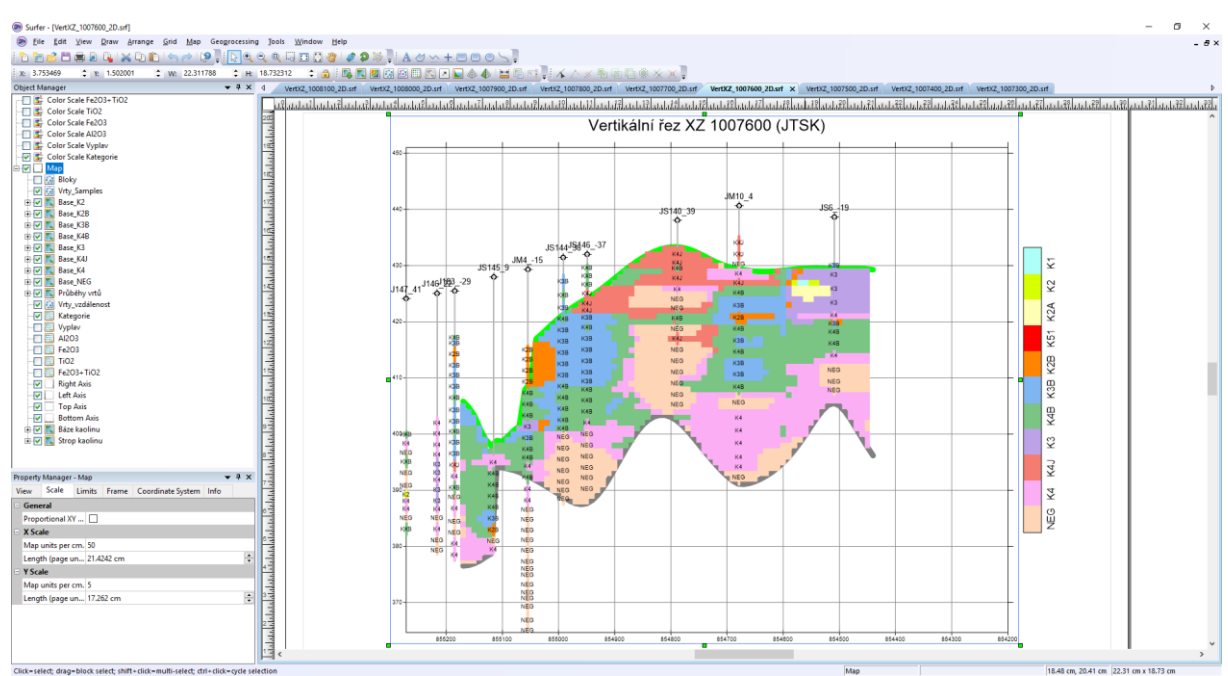

Obr. 32 Vizualizace vertikálního řezu XZ 1007600 v prostředí Surferu

# 2.10 Vizualizace kategorií bloků zásob ve 3D (program Kaolin\_Viz)

Čtvrtý z modulů programu *Kaolin\_Viz* realizuje různé způsoby vizualizace kategorií bloků zásob ve 3D v prostředí Voxler. Na obr. 33 je ukázka jednoho ze způsobů vizualizace, v levé části je okno se strukturou jednotlivých modulů Voxleru vygenerovaných programem *Kaolin\_Viz*.

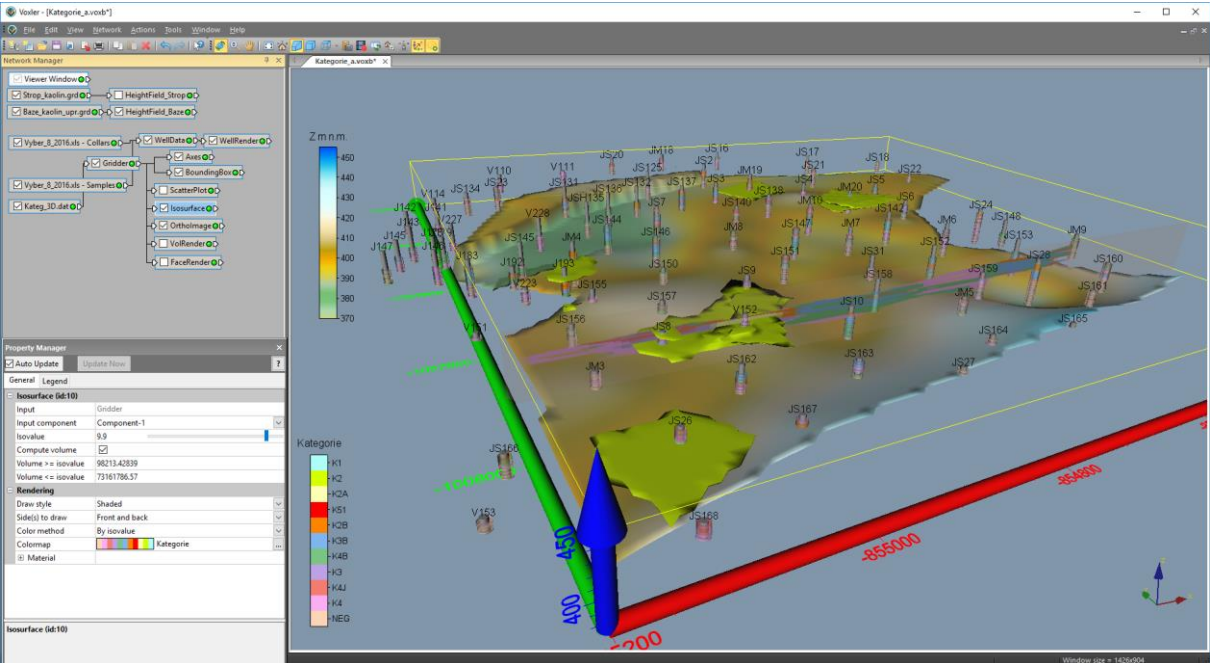

Obr. 33 3D vizualizace kategorií bloků zásob – zobrazení obálky těles kategorií K1 a K2 (Isosurface), řezu ložiskem (OrthoImage) a báze výskytu kaolinu

Dále následuje podrobný popis ovládání programu *Kaolin\_Viz*, modulu 4 - Vizualizace kategorií bloků zásob ve 3D v prostředí Voxler (tlačítko "Vykreslení kategorií bloků ve 3D"), obr. 23).

Vstup:

Mustr\_Kategorie.voxb (obr. 34) – potřebné objekty Voxleru s nastavenými parametry pro zobrazení čísel kategorií bloků zásob, které jsou programem doplněny o vstupy: list Collars vstupního souboru xls - v ukázce Vyber\_8\_2016.xls - Collars, list Samples vstupního souboru xls - v ukázce Vyber\_8\_2016.xls - Samples, soubor Kateg\_3D.dat vytvořeným v 2.7, o vazby mezi objekty. Pro některé typy 3D zobrazení je nutno provést jednoduché gridování (viz níže Výpočet).

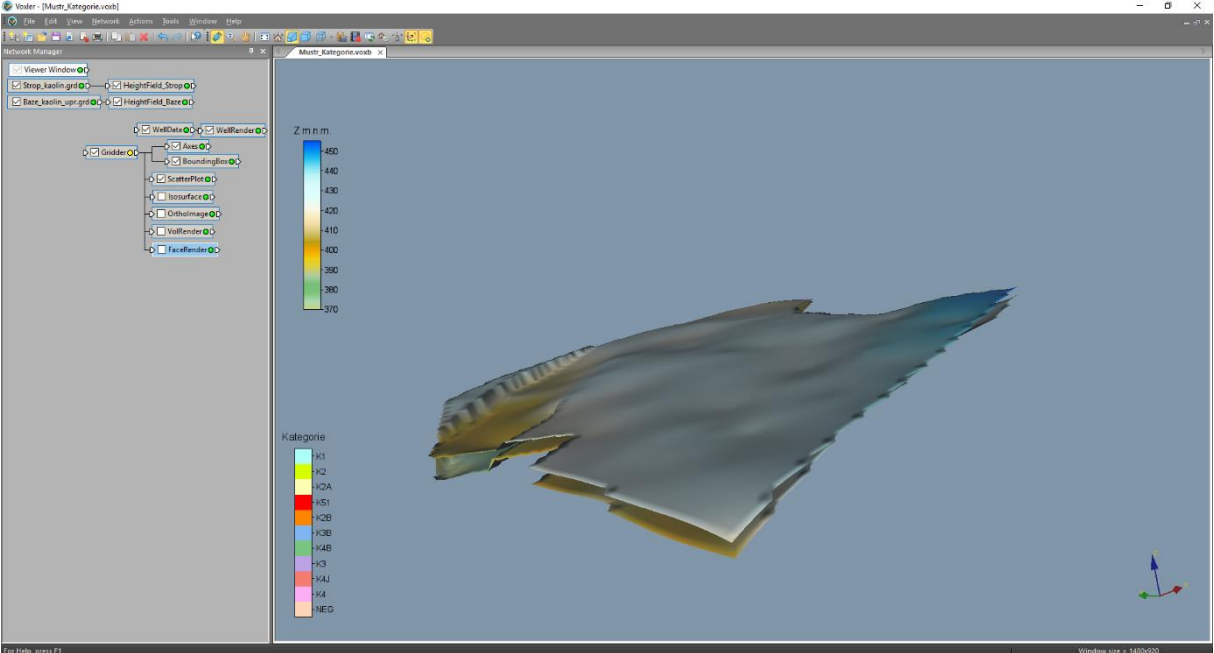

Obr. 34 Mustr\_Kategorie.voxb

- *Kateg\_3D\_geom.dat* soubor s geometrickými údaji gridů (X min., X max., Y min., Y max., délka gridu v XY) viz část 2.7.
- Soubor *Gridy.dat* výstup programu *Kaolin\_A*.

# <u>Příprava</u>:

Viz bod 2.7.

# <u>Výpočet</u>:

Na obr. 35 je zobrazeno okno programu se zprávou o průběhu výpočtu. Ukončení výpočtu je indikováno oznámením (obr. 36).

# Modul

- zkopíruje soubor *Mustr\_Kategorie.voxb* do *Kategorie\_a.voxb*,
- spustí Voxler,
- doplnění vstupy: list *Collars* vstupního souboru *xls* v ukázce *Vyber\_8\_2016.xls Collars*, list *Samples* vstupního souboru *xls* v ukázce *Vyber\_8\_2016.xls Samples*, soubor *Kateg\_3D.dat* vytvořeným v bodě 1,
- doplní vazby mezi objekty,
- provede 3D gridování podle parametrů geometrie gridu (načtených ze souborů *Kateg\_3D\_geom.dat* a *Gridy.dat*) primitivní metodou, zadání parametrů gridování modulu *Gridder* je na obr. 37.

|                                                       | e 11 1 1 1                                     |               | 0.04 0.04 7 4               | 4.55  |
|-------------------------------------------------------|------------------------------------------------|---------------|-----------------------------|-------|
| 💢 Výpočet podle zadanýci                              | h vstupních parametrů                          | -             |                             | ×     |
| –Vyberte inicializační vstupní so                     | ubor (Kaolin_Viz_init*.dat):                   |               |                             |       |
| d: [DATADRIVE1]                                       | ✓ Kaolin_Viz_init.                             | dat           |                             |       |
|                                                       |                                                |               |                             |       |
|                                                       |                                                |               |                             |       |
| 🔄 Kaolin                                              |                                                |               |                             |       |
| 🔄 Kaolin_Viz                                          |                                                |               |                             |       |
| Prac_exe                                              |                                                |               |                             |       |
| Vybraný inicializační soub<br>D:\CK\Programy\Kaolin\K | or:<br>Caolin Viz\Prac exe\Kaolin Viz          | init dat      |                             |       |
| Veluení essenetu                                      |                                                | _mic.ddt      |                             |       |
| Kaolin A byly 02.12.2016 12:3                         | 39:32 vutvořenu gridu od 377 po 451 n          | n n.m. s krok | em 1 m                      |       |
| Horizontální řezy - parametry                         | vizualizace                                    |               |                             |       |
| Zmin (m.n.m.): 377                                    | Zmax (m n.m.): 451                             |               |                             |       |
| Vertikální řezy                                       |                                                |               |                             |       |
| Spodní XZ (JTSK): 10081                               | 00 Vzdálenost meziřezy XZ (m): 1               | 00 Počet      | 9                           |       |
| Levý YZ (JTSK): 8551                                  | 00 Vzdálenost mezi řezy YZ (m): 1              | 00 Počet      | 9                           |       |
| Vykreslovat vrty do vzdáleno                          | osti od řezu (m): 50                           |               |                             |       |
|                                                       |                                                |               | Vstup <u>O</u> ł            | ĸ     |
|                                                       | r                                              |               |                             |       |
| Kategorizace bloků - výpočet                          | Vykreslení horizontálních řezů zada            | aných vrstev  | Vykresle                    | ení   |
| gridů 2D, převod do 3D                                | Vukreslení zadaných vertikálních ře            | ezů XZ a YZ   | kategorii <u>b</u><br>ve 3D | lokü  |
|                                                       |                                                |               |                             | السمي |
|                                                       |                                                |               | <u></u> ance                | 1     |
| Probíhá výpočet - chvilku strper                      | ní, prosím, vykreslení kategorií <u>b</u> loků | ve 3D         |                             |       |
|                                                       |                                                |               |                             |       |

Obr. 35 Okno programu Kaolin\_Viz - modul 4 se zprávou o průběhu výpočtu

| Oznámení                   | ×                             |
|----------------------------|-------------------------------|
| Konec výpočtu, 3D zobrazer | ní kategorií bloků vytvořeno! |
|                            | ОК                            |

Obr. 36 Oznámení o ukončení výpočtu

| Property Manager ×   |                | Pr | Property Manager ×      |                      | Pr | Property Manager        |           | ×      |
|----------------------|----------------|----|-------------------------|----------------------|----|-------------------------|-----------|--------|
| Auto Update Upd      | date Now ?     |    | Auto Update Up          | date Now ?           |    | Auto Update Up          | odate Now | ?      |
| General Geometry Sea | arch           | (  | General Geometry Search |                      | 6  | General Geometry Search |           |        |
| 🗉 Gridder (id:8)     |                |    | - Geometry              |                      | E  | Search                  |           |        |
| Input                | Kateg_3D.dat   |    | X Limits                | (-855200, -854200)   |    | Search type             | Simple    | $\sim$ |
| Input points         | 163549         | Ш  | Y Limits                | (-1008180, -1007190) | 11 | Radius                  | 0.5       |        |
| Data dependent para  | Recalculate    | Ш  | Z Limits                | (377, 451)           |    | Min count               | 1         | ÷      |
| Action               | Begin Gridding | Ш  | Resolution              | (101 x 100 x 75)     |    | Max count               | 1         | ÷      |
| Method               |                |    | Spacing                 | (10, 10, 1)          |    |                         |           |        |
| Method               | Data metric 🗸  |    |                         |                      |    |                         |           |        |
| Metric               | Mean           |    |                         |                      |    |                         |           |        |
| Gridder (id:8)       |                |    |                         |                      |    |                         |           |        |

Obr. 37 Parametry gridování modulu Gridder

<u>Poznámka</u>: Vytvořený soubor *Kategorie\_a.voxb* je nutno uložit! <u>Výstup</u>:

• Soubor *Kategorie\_a.voxb* s různými možnostmi 3D zobrazení kategorií zásob (obr. 33, 38 až 42.

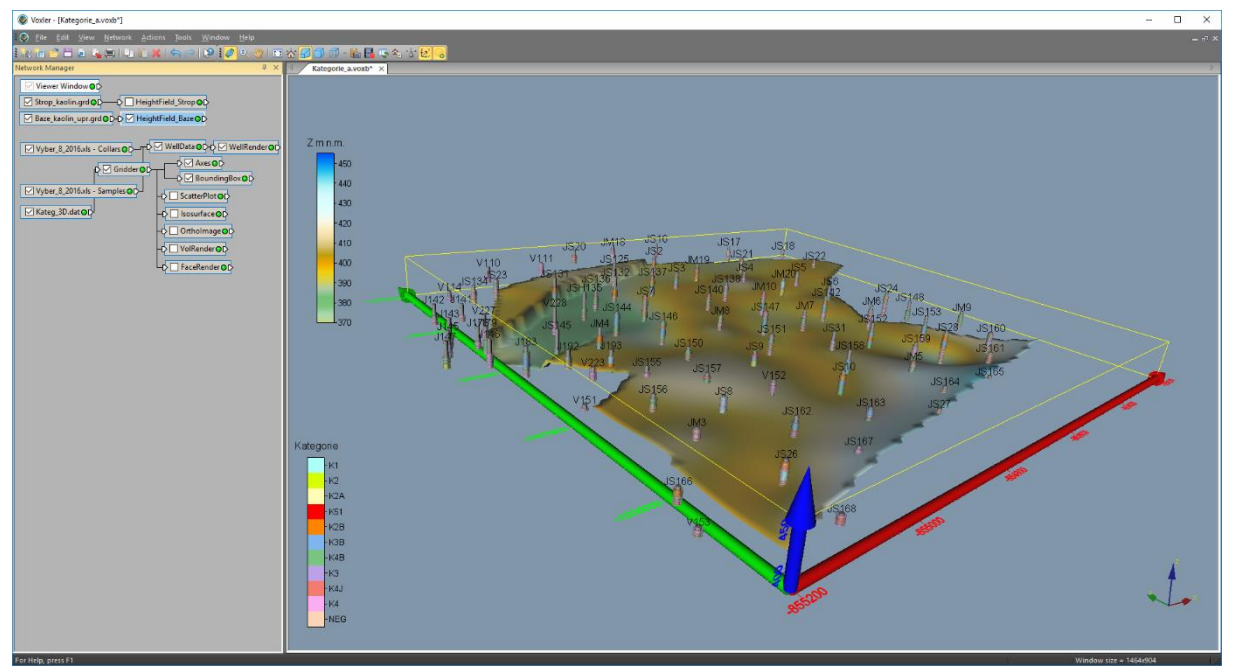

Obr. 38 3D vizualizace kategorií zásob ve vrtech (WellRender) a báze výskytu kaolinu

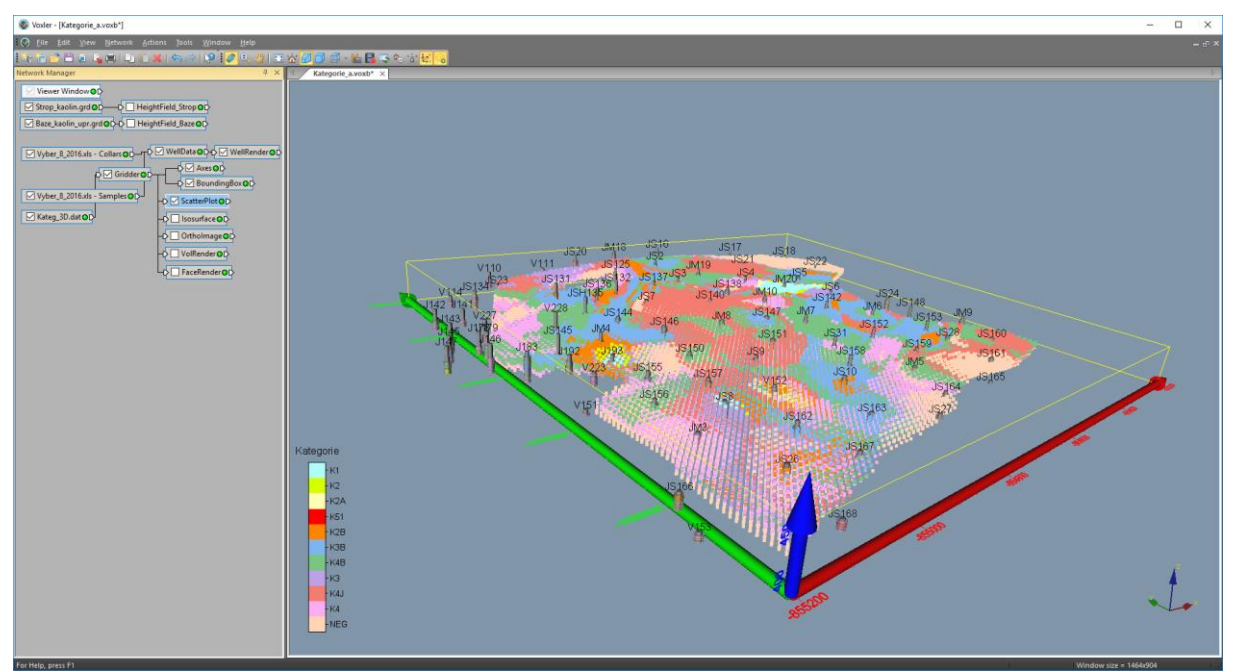

Obr. 39 3D vizualizace kategorií bloků zásob (ScatterPlot)

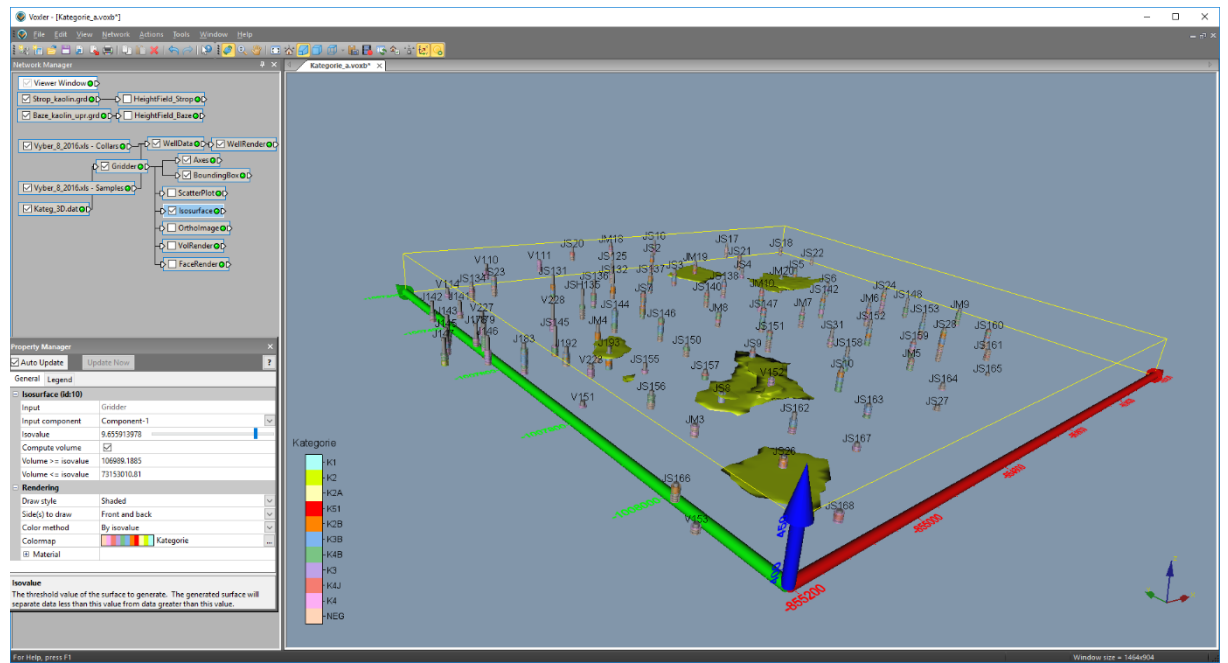

Obr. 40 3D vizualizace kategorií bloků zásob – zobrazení obálky těles kategorie K1

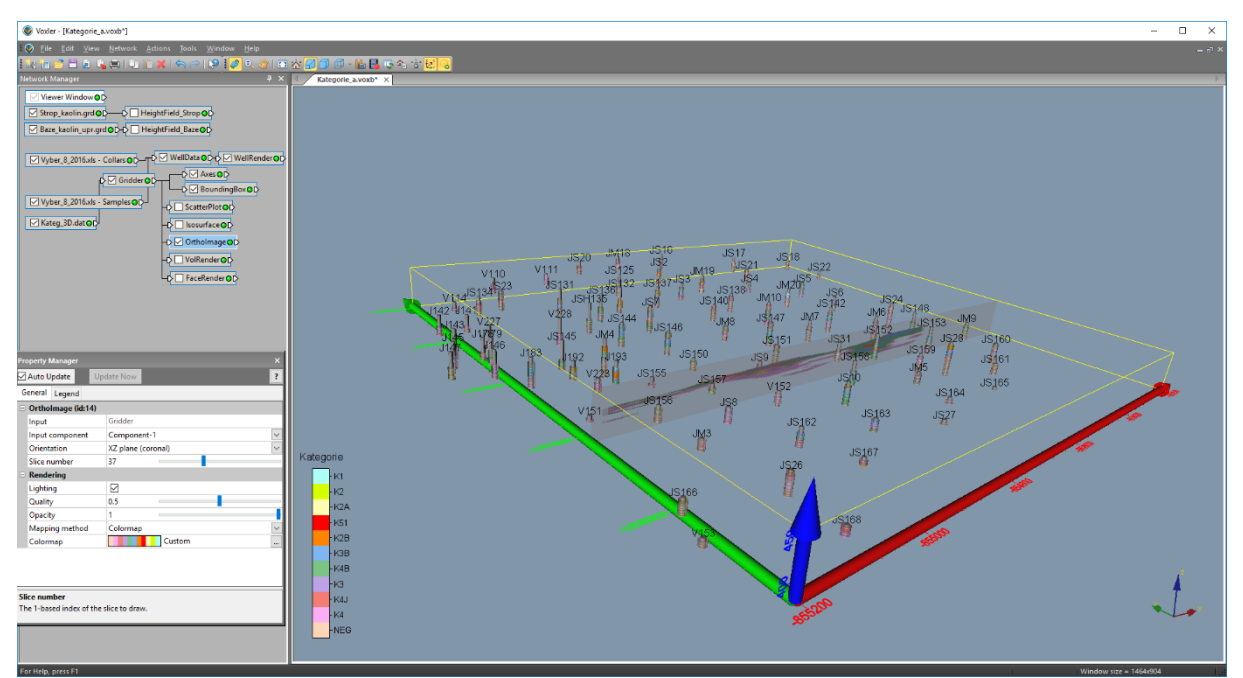

Obr. 41 3D vizualizace kategorií bloků zásob - řez ložiskem (OrthoImage)

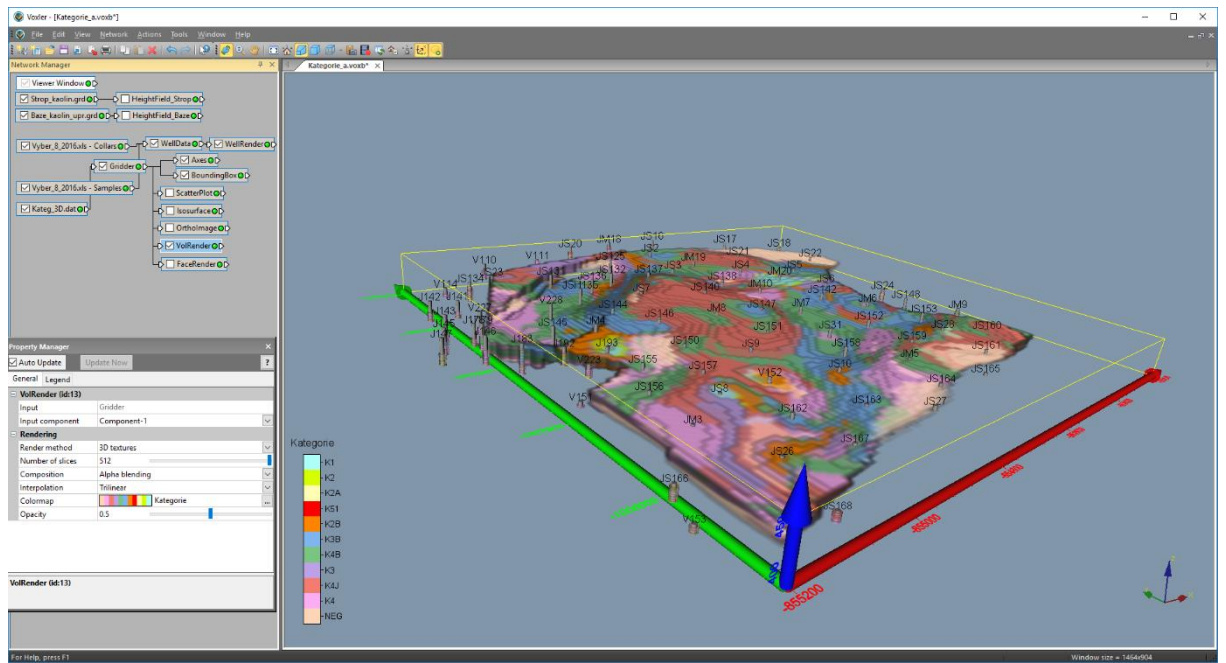

Obr. 42 3D vizualizace kategorií bloků zásob (VolRender)

# 2.11 Aktualizace modelu

V případné doplnění vstupních údajů na základě prováděného těžebního průzkumu je nezbytné doplněné údaje zpracovat tak, jak bylo popsáno v 2.2 až 2.4. Při probíhající těžbě je také nezbytné zaktualizovat grid stropu výskytu kaolinu (2.5).

Poté je vše připraveno pro aktualizaci modelu a jeho vizualizaci postupem popsaným v 2.6 až 2.10.

# 3. SOFTWARE MODEL3D - SEZNAM MAKER A PROGRAMŮ

Makra (VBA):

- *Kontrola\_navaznosti* kontrola návazní analýz ve vrtech.
- *Vrty* Výběr vrtů do listu *Collars*.
- *Kategorie* Stanovení druhu zásob v analýzách.
- *XYZ\_data* rozdělení analýz po 10 cm úsecích a jejich prostorová lokalizace ve středu každého úseku.
- *GSLIB\_vystup* export úseků do formátu GSLIB.

Programy (Visual Basic):

- $Kaolin\_A viz 2.6$ .
- *Kaolin\_Viz* viz 2.7, 2.8, 2.9 a 2.10.

# 4. ZÁVĚR

Předkládaná metodika modelování ložiska kaolinu je unikátní v tom, že specifikuje jednotlivé kroky metodického postupu od pořízení potřebných vstupních údajů z archivní dokumentace, přes uplatnění moderních algoritmů tvorby variantních 3D modelů ložiska, až po odhady zásob a vizualizaci kategorií bloků zásob.

Pomocí speciálně vytvořeného programového vybavení Model3D je zajištěna kontrola vstupních dat, kompatibilita použitých programů (MS Excel, Surfer, Voxler, SGeMS) a je také realizováno automatické generování výstupů – různých typů vizualizace ložiska ve 2D a ve 3D.

Tato metodika spolu s nově vyvinutým programovým vybavením umožňuje vytvářet variantní modely ložiska kaolinu, umožňuje také rychlé aktualizace těchto modelů při doplnění nebo změně vstupních dat (případně i parametrů modelování - například použití více variant parametrů interpolace). Uplatnění popsaných metodických postupů vede k vytvoření aktivního, dynamického komplexního modelu ložiska kaolinu, do něhož lze operativně doplňovat informace na základě prováděného těžebního průzkumu včetně variantních odhadů zásob podle zadaných podmínek využitelnosti.

Od ledna 2017 je tento dynamický model využíván v praxi na ložisku Jimlíkov – východ firmou Sedlecký kaolin a. s.

#### PODĚKOVÁNÍ

Software byl připraven za podpory projektu TAČR TE02000029 – CEEMIR (Centrum kompetence efektivní a ekologické těžby nerostných surovin).

#### LITERATURA

- [1] Hrzina et al. "Jimlíkov II." Závěrečná zpráva, archiv Geofondu ČR Praha, 1985.
- [2] Jadrníček et al. "Božičany." Závěrečná zpráva, archiv Geofondu ČR Praha, 1960.
- [3] Křelina et al. "Jimlíkov." Závěrečná zpráva, archiv Geofondu ČR Praha, 1969.
- [4] Neumann et al. "Jimlíkov-sever II." Závěrečná zpráva, archiv Geofondu ČR Praha, 1992.
- [5] N. Remy, A. Boucher, J. Wu. *Applied geostatistics with SGeMS: a user's guide*. New York: Cambridge University Press, 2009, xix, 264 p.
- [6] Skopový et al. "Božičansko sever." Závěrečná zpráva, archiv Geofondu ČR Praha, 1976.
- [7] Tvrdý et al. "Jimlíkov-sever." Závěrečná zpráva, archiv Geofondu ČR Praha, 1986.
- [8] J. Tvrdý, J. Bartošová, A. Burdová. "Závěrečná zpráva geologického úkolu Jimlíkovvýchod (přehodnocení ložiska keramického kaolinu a cihlářské suroviny Jimlíkov-sever v dobývacím prostoru Jimlíkov II)." Závěrečná zpráva, GET s.r.o. Praha, 2014.
- [9] "Centrum kompetence efektivní a ekologické těžby nerostných surovin" Internet: https://www.hgf.vsb.cz/ceemir/cs/, [Feb. 14, 2017].
- [10] "EXPLORE THE DEPTHS OF YOUR DATA SURFER v14." Internet: http://www.goldensoftware.com/products/surfer/features, [Feb. 14, 2017].
- [11] "POWER FORWARD INTO 3D VISUALIZATION VOXLER v4." Internet: http://www.goldensoftware.com/products/voxler/features, [Feb. 14, 2017].

#### **SEZNAM TABULEK**

| Tabulka 1 Kategorizace | keramických kaolinů | na Karlovarsku4 |
|------------------------|---------------------|-----------------|
|------------------------|---------------------|-----------------|

#### SEZNAM OBRÁZKŮ

| 3 |
|---|
| 3 |
| 4 |
|   |
| 5 |
| 5 |
| 6 |
| 6 |
| 7 |
| 7 |
|   |

| Obr. 10 Mustr_Vyplav.voxb                                                               | 8    |
|-----------------------------------------------------------------------------------------|------|
| Obr. 11 Mustr_FeTi.voxb                                                                 | 8    |
| Obr. 12 Okno programu Kaolin_A se zprávou o průběhu výpočtu                             | 9    |
| Obr. 13 Oznámení o ukončení výpočtu                                                     | 9    |
| Obr. 14 Vyplav_a.voxb                                                                   | 9    |
| Obr. 15 Al2O3_a.voxb                                                                    | . 10 |
| Obr. 16 Fe2O3_a.voxb                                                                    | . 10 |
| Obr. 17 TiO2_a.voxb                                                                     | .11  |
| Obr. 18 FeTi_a.voxb                                                                     | .11  |
| Obr. 19 Úvodní okno po spuštění programu Kaolin_Viz                                     | . 12 |
| Obr. 20 Zadání vstupních parametrů programu Kaolin_Viz                                  | . 13 |
| Obr. 21 Kontrola vstupních parametrů adresářů a souborů programu Kaolin_Viz             | . 13 |
| Obr. 22 Kontrola parametrů pro kategorizaci bloků zásob, odhad zásob a vizualizaci      |      |
| programu Kaolin_Viz                                                                     | . 13 |
| Obr. 23 Ovládací tlačítka jednotlivých modulů programu Kaolin_VizViz                    | . 14 |
| Obr. 24 Okno programu Kaolin_Viz – modul 1 se zprávou o průběhu výpočtu                 | . 15 |
| Obr. 25 Oznámení o ukončení výpočtu                                                     | . 15 |
| Obr. 26 Vizualizace horizontálního řezu 420 m.n.m. v prostředí Surferu                  | . 17 |
| Obr. 27 Okno programu Kaolin_Viz – modul 2 se zprávou o průběhu výpočtu                 | . 18 |
| Obr. 28 Oznámení o ukončení výpočtu                                                     | . 18 |
| Obr. 29 Vizualizace vertikálního řezu YZ 854900 v prostředí Surferu                     | . 19 |
| Obr. 30 Okno programu Kaolin_Viz – modul 3 se zprávou o průběhu výpočtu                 | . 22 |
| Obr. 31 Oznámení o ukončení výpočtu                                                     | . 22 |
| Obr. 32 Vizualizace vertikálního řezu XZ 1007600 v prostředí Surferu                    | . 23 |
| Obr. 33 3D vizualizace kategorií bloků zásob – zobrazení obálky těles kategorií K1 a K2 |      |
| (Isosurface), řezu ložiskem (OrthoImage) a báze výskytu kaolinu                         | . 23 |
| Obr. 34 Mustr_Kategorie.voxb                                                            | . 24 |
| Obr. 35 Okno programu Kaolin_Viz – modul 4 se zprávou o průběhu výpočtu                 | . 25 |
| Obr. 36 Oznámení o ukončení výpočtu                                                     | . 25 |
| Obr. 38 3D vizualizace kategorií zásob ve vrtech (WellRender) a báze výskytu kaolinu    | . 26 |
| Obr. 39 3D vizualizace kategorií bloků zásob (ScatterPlot)                              | . 26 |
| Obr. 40 3D vizualizace kategorií bloků zásob – zobrazení obálky těles kategorie K1      | . 27 |
| Obr. 41 3D vizualizace kategorií bloků zásob – řez ložiskem (OrthoImage)                | . 27 |
| Obr. 42 3D vizualizace kategorií bloků zásob (VolRender)                                | . 28 |

# Obsah:

| 1. Úv   | /od                                                                  |   |
|---------|----------------------------------------------------------------------|---|
| 2. M    | etodický postup a algoritmy tvorby a vizualizace 3D modelu ložiska   |   |
| 2.1     | Revize všech dostupných archivních materiálů                         |   |
| 2.2     | Verifikace a korekce vstupních dat                                   |   |
| 2.3     | Výpočet a vizualizace prostorové lokalizace vstupních dat            |   |
| 2.4     | Statistické zpracování technologických parametrů                     |   |
| 2.5     | Modelování báze a stropu výskytu kaolinu a celkové litologie ložiska |   |
| 2.6     | Program Kaolin_A                                                     | 5 |
| 2.7     | Kategorizace bloků zásob (program Kaolin_Viz)                        |   |
| 2.8     | Vizualizace horizontálních řezů (program Kaolin_Viz)                 |   |
| 2.9     | Vizualizace sítě vertikálních řezů (program Kaolin_Viz)              |   |
| 2.10    | Vizualizace kategorií bloků zásob ve 3D (program Kaolin_Viz)         |   |
| 2.11    | Aktualizace modelu                                                   |   |
| 3. So   | ftware Model3D - seznam maker a programů                             |   |
| 4. Zá   | věr                                                                  |   |
| Literat | ura                                                                  |   |
| Seznan  | 1 tabulek                                                            |   |
| Seznan  | ı obrázků                                                            |   |